# Demo SOP for ME 571K

Demo Mode Setup

Launch Mode Setup

# Demo Mode Setup

Step1 – Preparation

Download the Demo app to device from another Android mobile device

Step2 – In Store Installation

Demo App installation and settings

#### Demo Mode Setup – Preparation

- 1. Find another Android mobile device first
- 2. Tap Play Store and search [kws]
- 3. Tap [KWS Android Web Server]

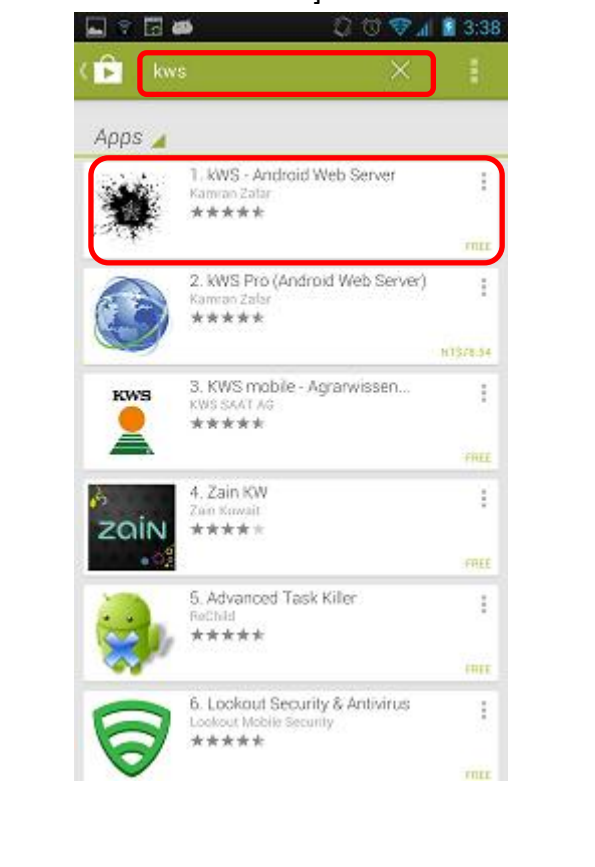

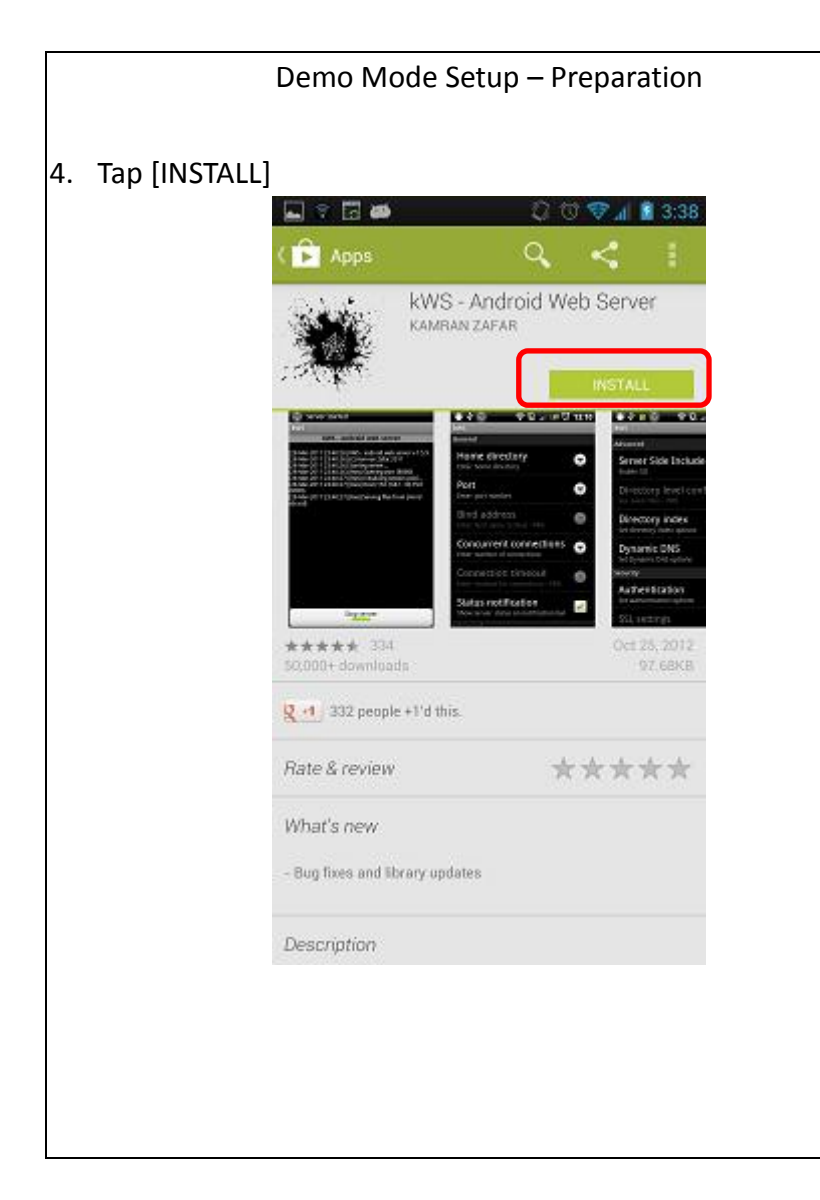

#### Demo Mode Setup – Preparation

## 5. Tap [ACCEPT]

6. Waiting for downloading and installing

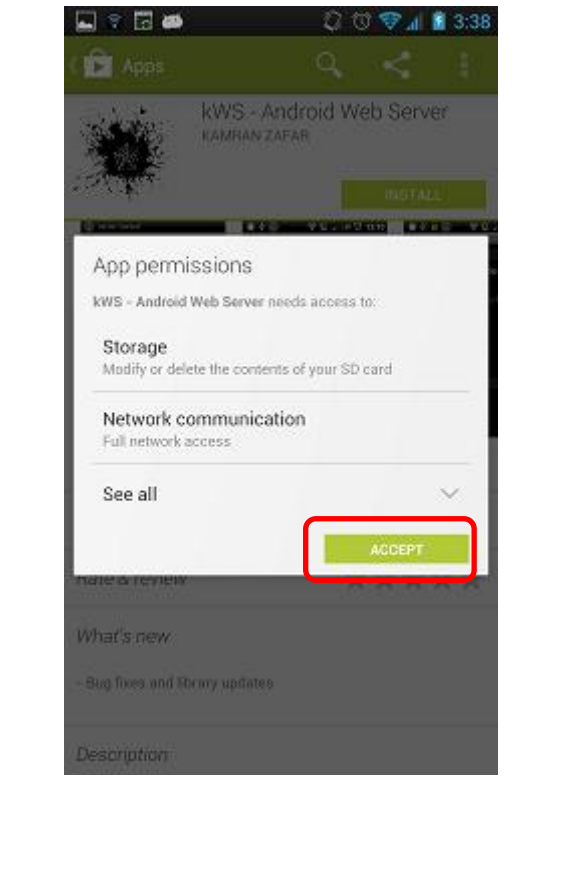

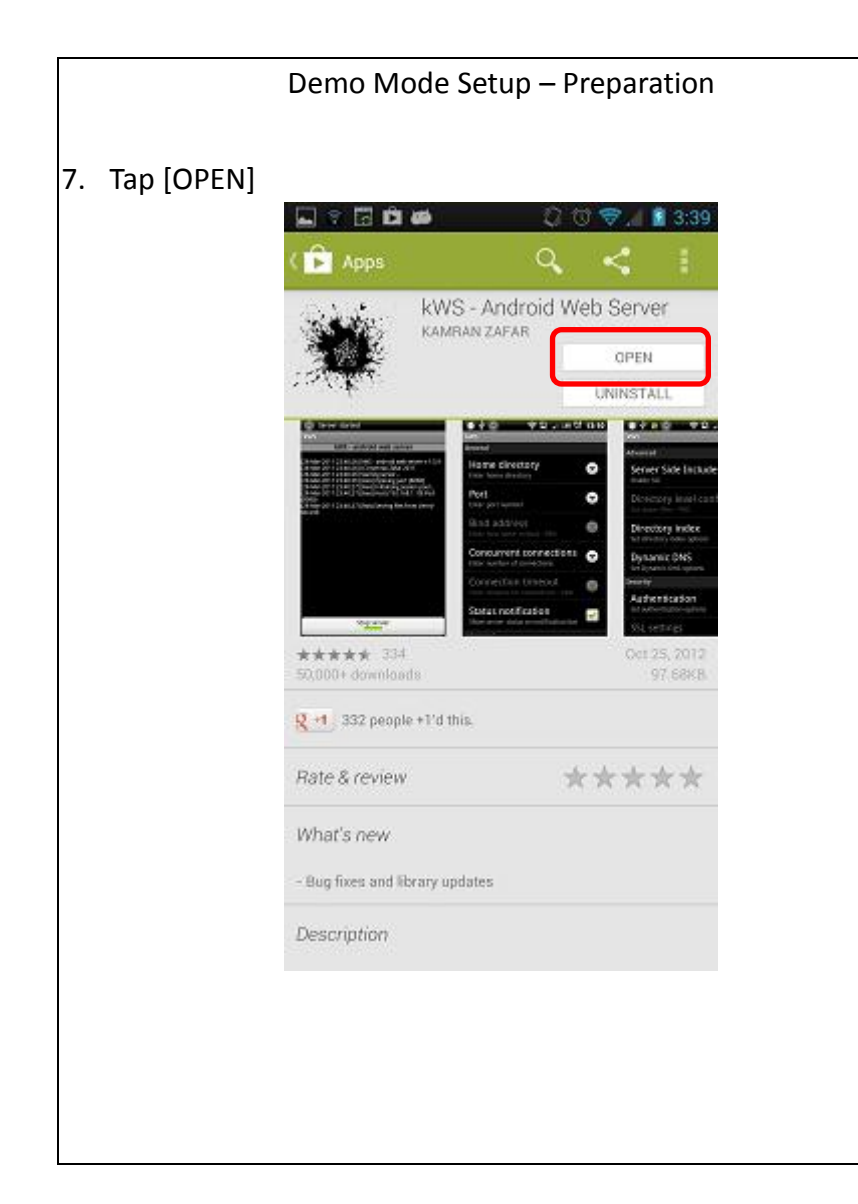

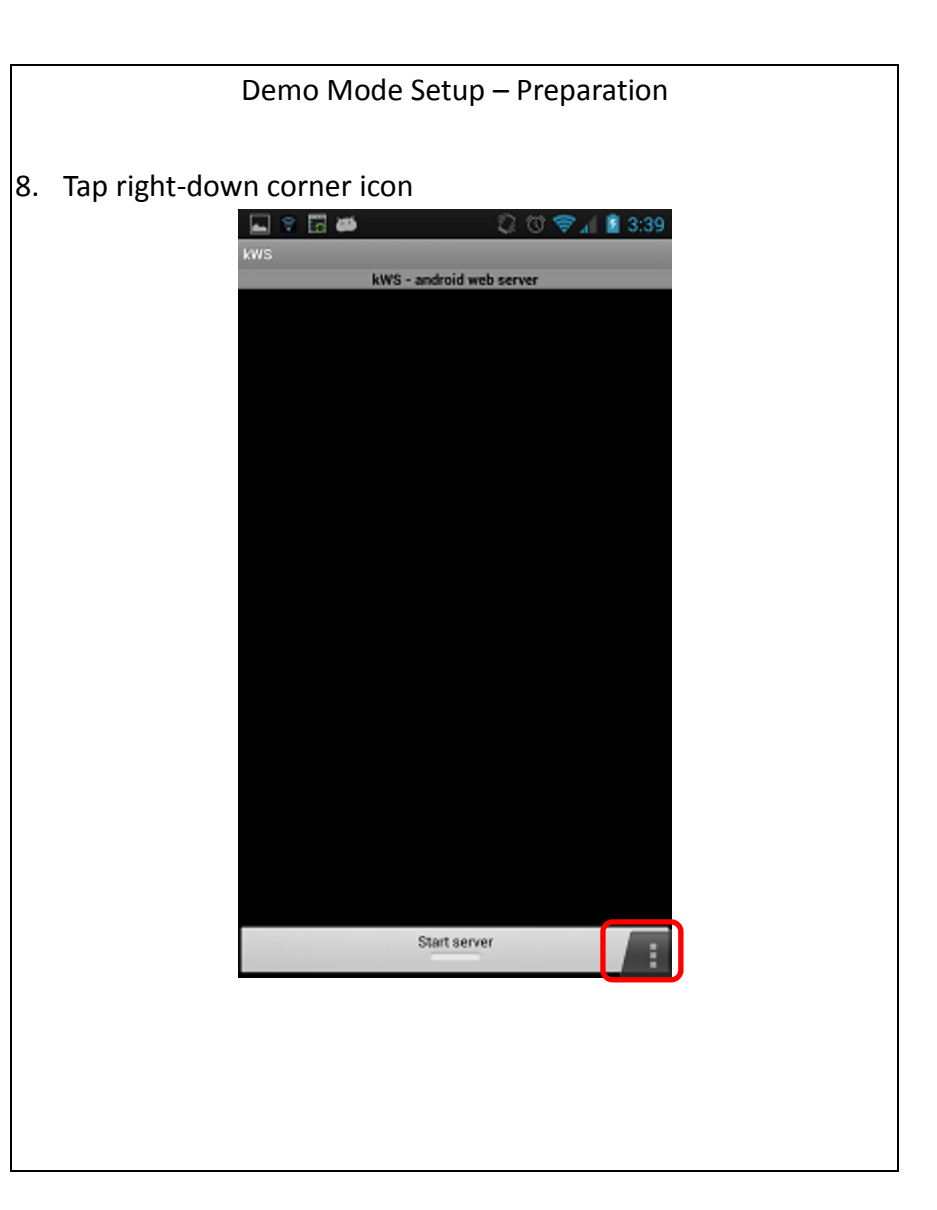

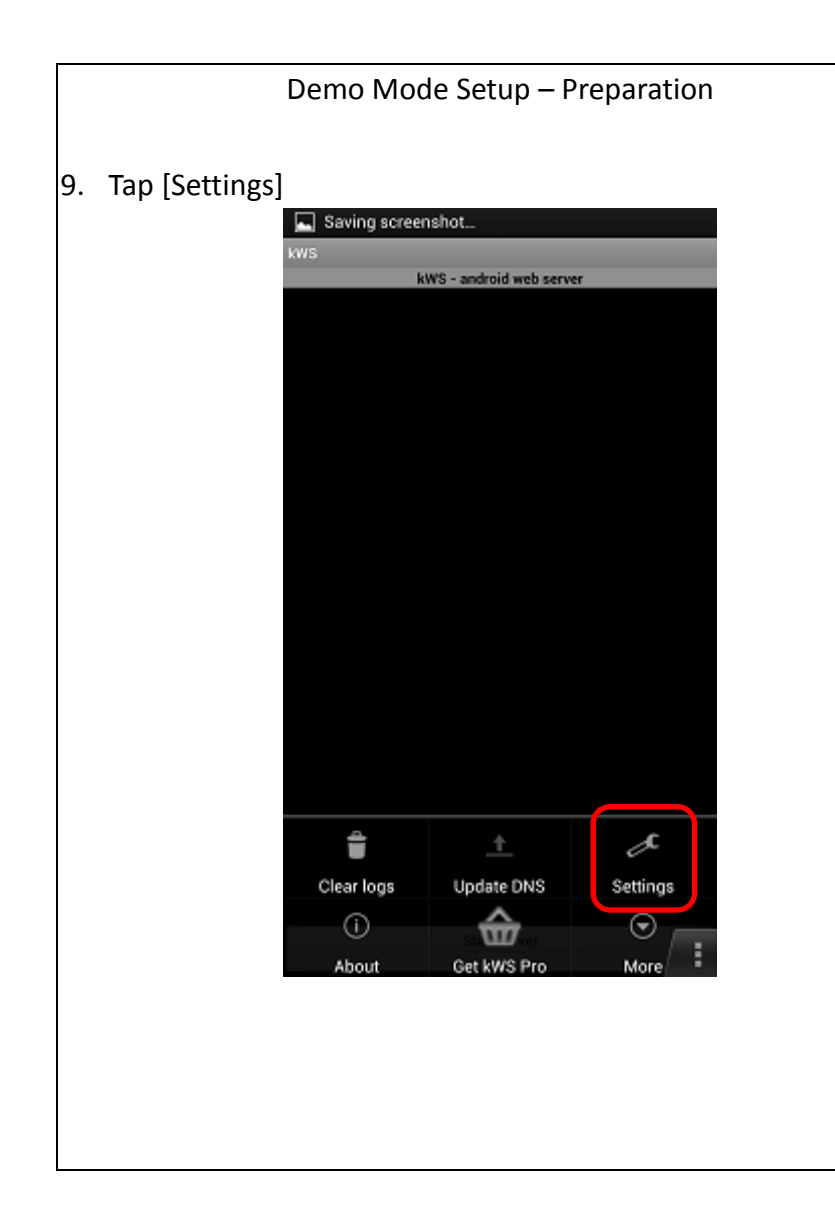

|                  | Demo Mode Setup – Pr                               | reparation   |
|------------------|----------------------------------------------------|--------------|
| 10. Tap [Directo | ory index]                                         |              |
|                  | <b>⊾ ⊽ ಔ #</b> 23 00<br>kws                        | ) 📚 🚛 📓 3:39 |
|                  | Advanced                                           |              |
|                  | Server Side Includes                               |              |
|                  | Directory level config<br>Via Juwsro files - PRO   |              |
|                  | Mime file<br>External mime-types file - PRO        |              |
|                  | Directory index<br>Set directory index options     |              |
|                  | Dynamic DNS<br>Set Dynamic DNS options             |              |
|                  | Security                                           |              |
|                  | Authentication<br>Set authentication options       |              |
|                  | SSL settings<br>HTTPS configuration - PRO          |              |
|                  | Encryption<br>Password based file encryption - PRO | :            |
|                  |                                                    |              |
|                  |                                                    |              |
|                  |                                                    |              |
|                  |                                                    |              |

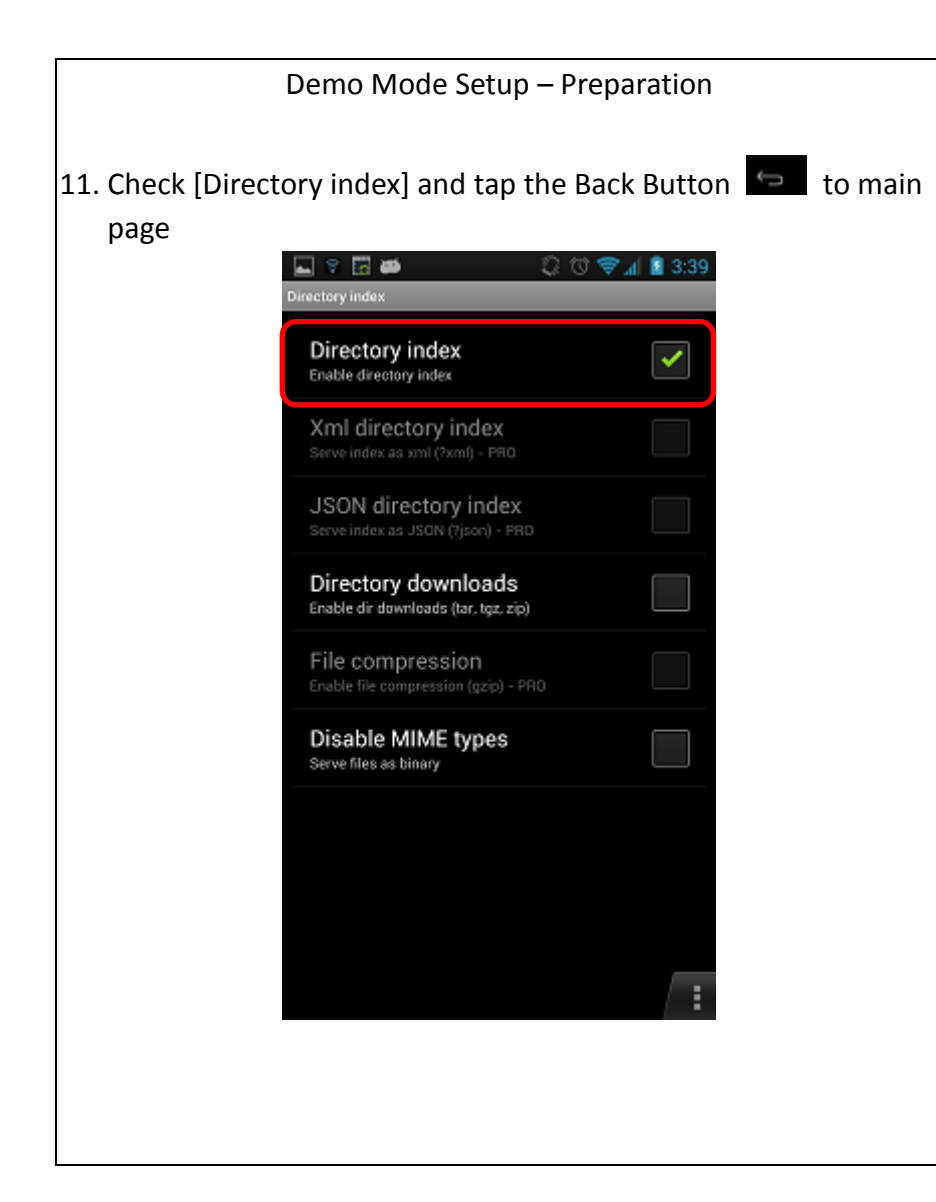

|                    | Demo Mode Setup – Preparation                                                                                                    |
|--------------------|----------------------------------------------------------------------------------------------------|
| 12. Tap [Start ser | rver]                                                                                                    |
|                    | Server started           kws           kWS - android web server           [25-Jul-2013 15:40:13] kWS - android web server v=1.7           [25-Jul-2013 15:40:13] kWS - android web server v=1.7           [25-Jul-2013 15:40:13] kWS server           [25-Jul-2013 15:40:13] kws] Serving part [8080]           [25-Jul-2013 15:40:13] kws] hitalizing session pool           [25-Jul-2013 15:40:13] kws] bestroying http session pool           [25-Jul-2013 15:40:13] kws] bestroying http session pool           [25-Jul-2013 15:40:13] kws] bestroying http session pool           [25-Jul-2013 15:40:13] kws] bestroying http session pool           [25-Jul-2013 15:40:13] kws] bestroying http session pool           [25-Jul-2013 15:40:13] kws] bestroying http session pool           [25-Jul-2013 15:40:13] kws] Serving files from {/storage/sdoard0} |
|                    |                                                                                                    |
|                    | Start server                                                                                                    |
|                    |                                                                                                    |

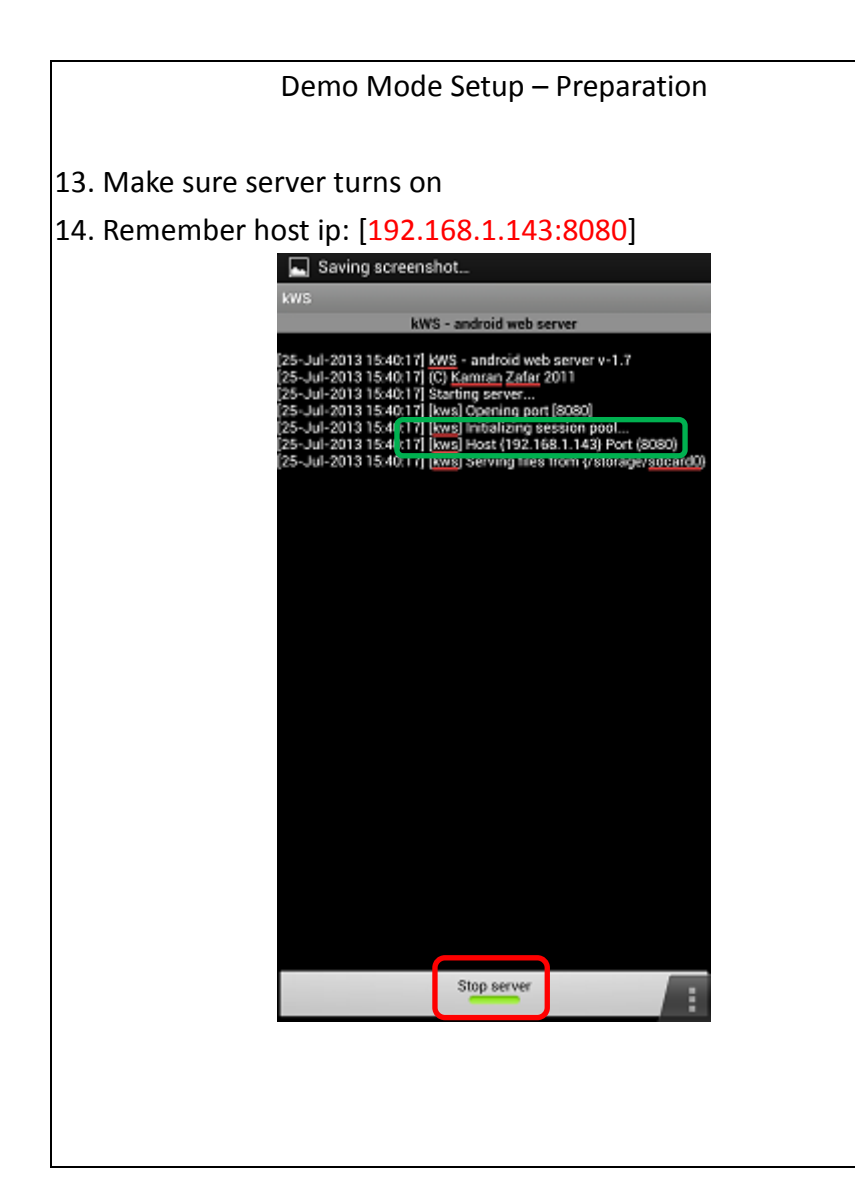

|                | Demo Mode Se        | etup – Preparation |  |
|----------------|---------------------|--------------------|--|
| Go to Settings | s and tap [More     | ]                  |  |
|                | 💡 🔜 🕅 📅 🛜 🛎         | 💭 🗇 🤱 🖬 🗿 3:41     |  |
|                | 🔜 Settings          |                    |  |
|                | WIRELESS & NETWORKS |                    |  |
|                | Wi-Fi               | OFF                |  |
|                | 8 Bluetooth         | OFF                |  |
|                | 🕚 Data usage        |                    |  |
|                | 📞 Call settings     |                    |  |
|                | More                |                    |  |
|                | DEVICE              |                    |  |
|                | <b>∮</b> ∮ Sound    |                    |  |
|                | 🚺 Display           |                    |  |
|                | Storage             |                    |  |
|                | Battery             |                    |  |
|                | 🔁 Apps              |                    |  |
|                | ~                   |                    |  |
|                |                     |                    |  |
|                |                     |                    |  |
|                |                     |                    |  |
|                |                     |                    |  |
|                |                     |                    |  |

15.

| Vireless & networks                                                 |     |  |
|---------------------------------------------------------------------|-----|--|
| Airplane mode                                                       |     |  |
| VPN                                                                 |     |  |
| Tethering & portable hotspot                                        |     |  |
| NFC<br>Allow data exchange when the phone toucher<br>another device | s 🔲 |  |
| Android Beam<br>Unavailable because NFC is turned off               |     |  |
| Mobile networks                                                     |     |  |
|                                                                     |     |  |
|                                                                     |     |  |
|                                                                     |     |  |

|                  | Demo Mode Setup – Pre                                                  | paration                 |
|------------------|------------------------------------------------------------------------|--------------------------|
| 17. Check [Porta | ble Wi-Fi hotspot] and ta                                              | o [Set up portable Wi-Fi |
| hotspot]         | <b></b>                                                                | ⊈                        |
|                  | र 🔜 Tethering & portable hotsp                                         | ot                       |
|                  | USB tethering<br>USB connected, check to tether                        |                          |
|                  | Portable Wi-Fi hotspot<br>Portable hotspot yatta active                |                          |
|                  | Set up portable Wi-Fi hotspot<br>yatta WPA2 PSK portable Wi-Fi hotspot |                          |
|                  | Bluetooth tethering<br>Not sharing this phone's Internet connection    |                          |
|                  |                                                                        |                          |
|                  |                                                                        |                          |
|                  |                                                                        |                          |
|                  |                                                                        |                          |
|                  |                                                                        |                          |
|                  |                                                                        |                          |
|                  |                                                                        |                          |

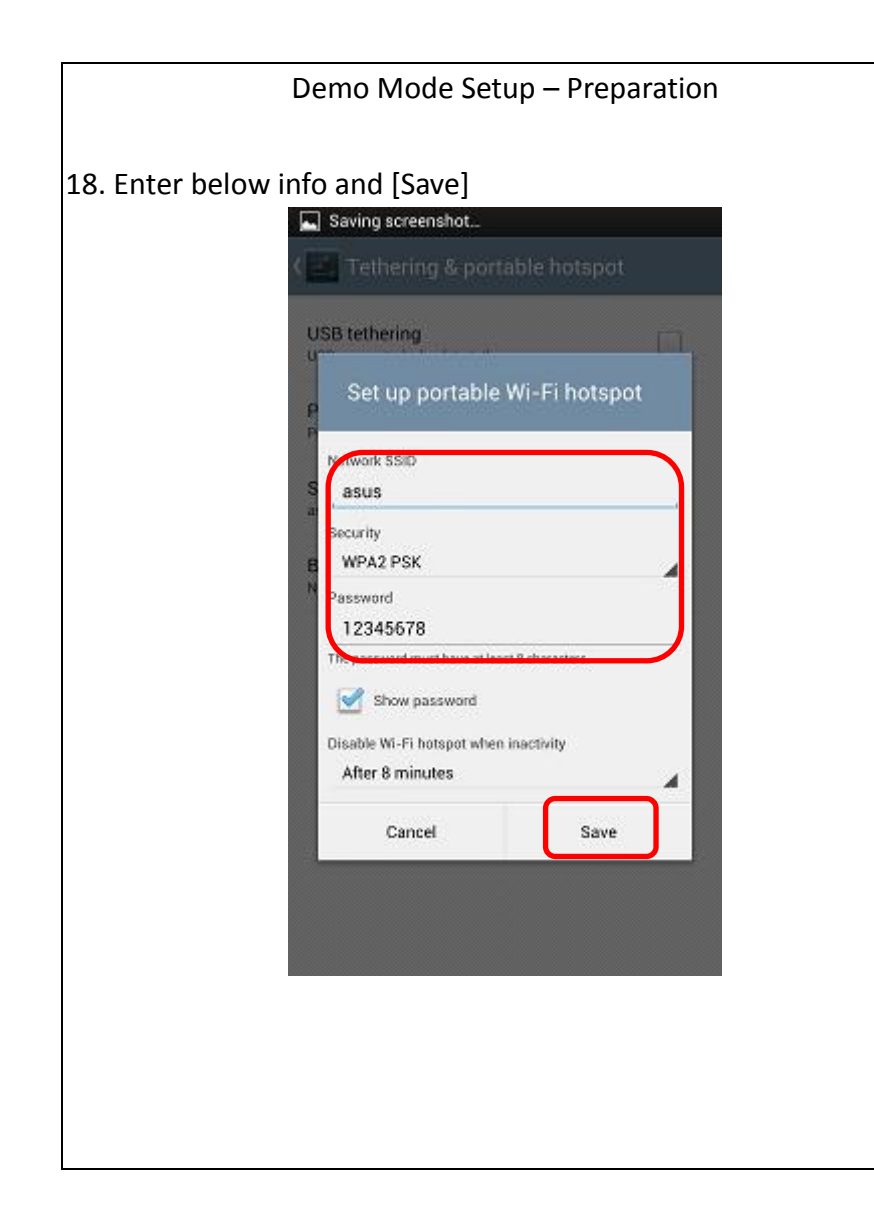

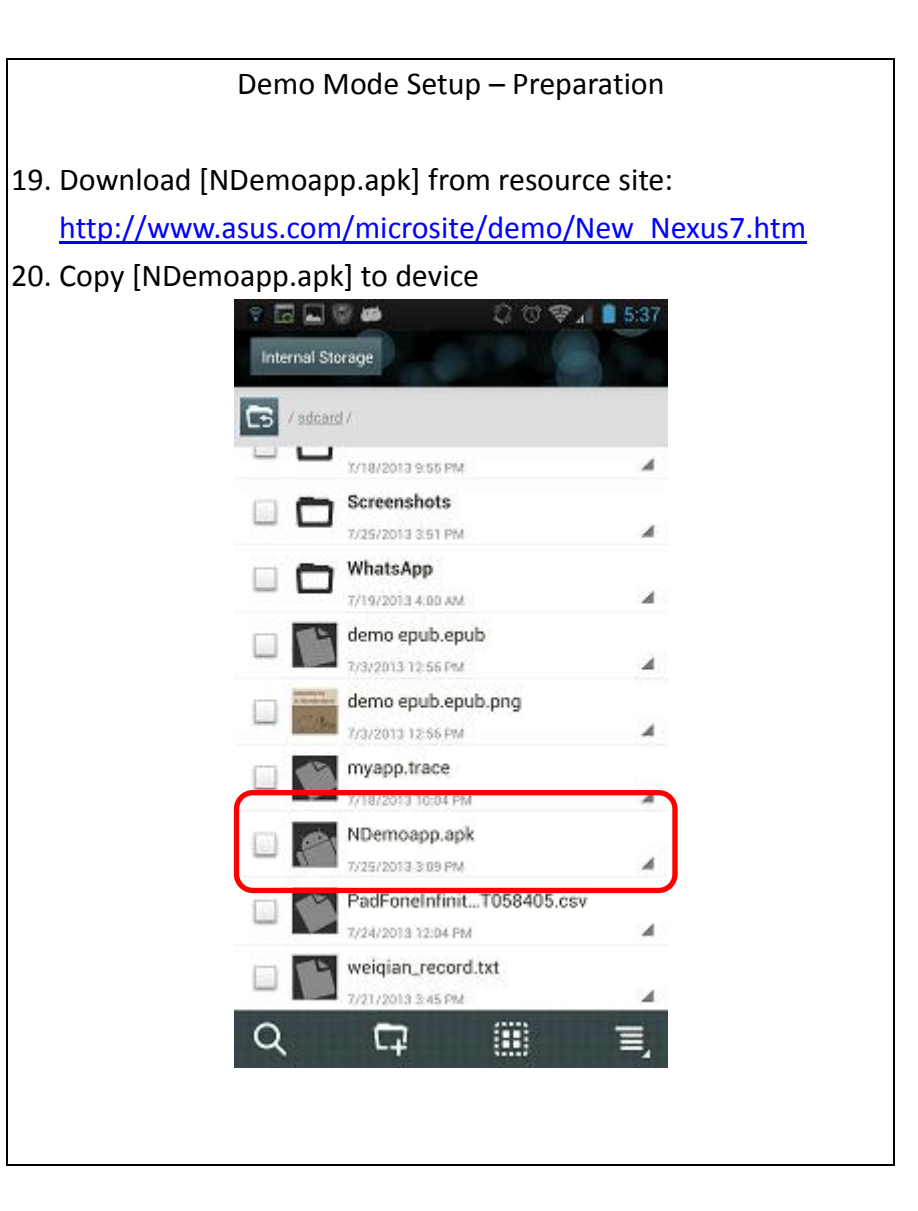

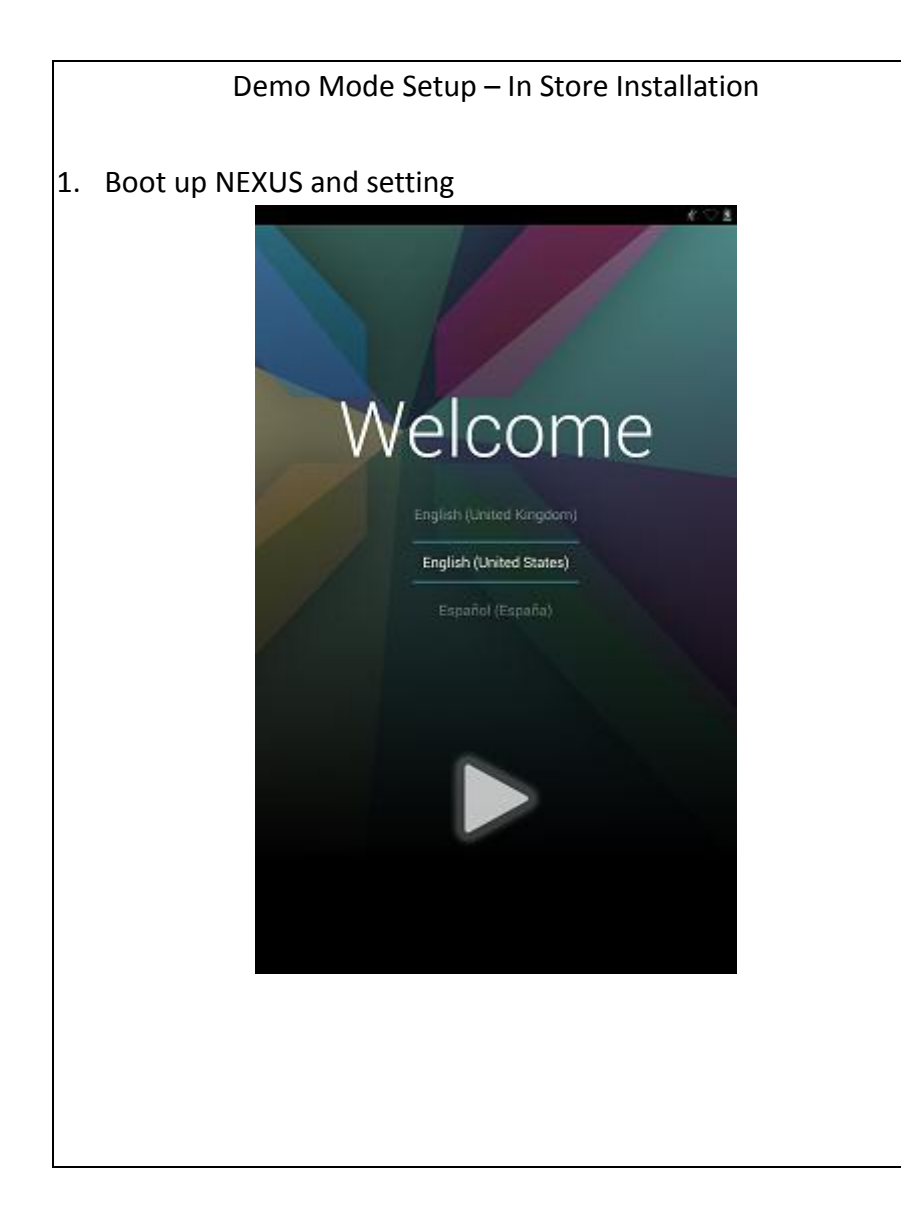

Demo Mode Setup – In Store Installation

2. Go to App List, tap [Settings] and tap [Wi-Fi]

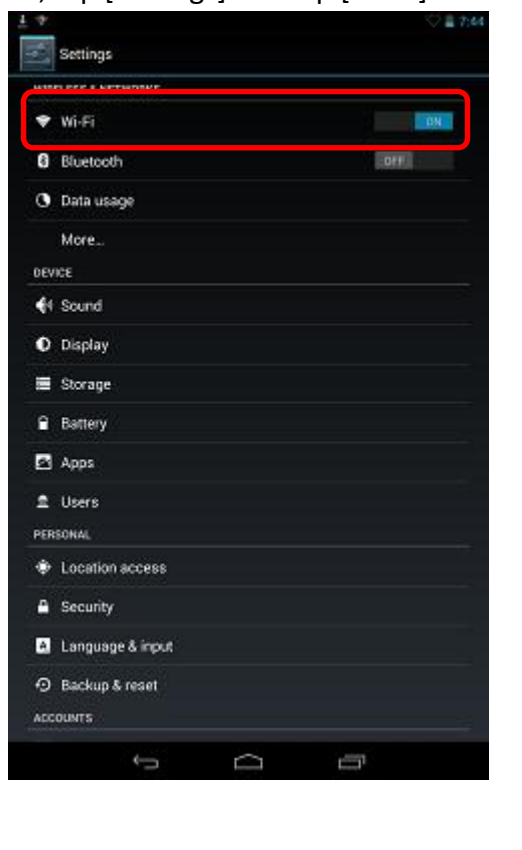

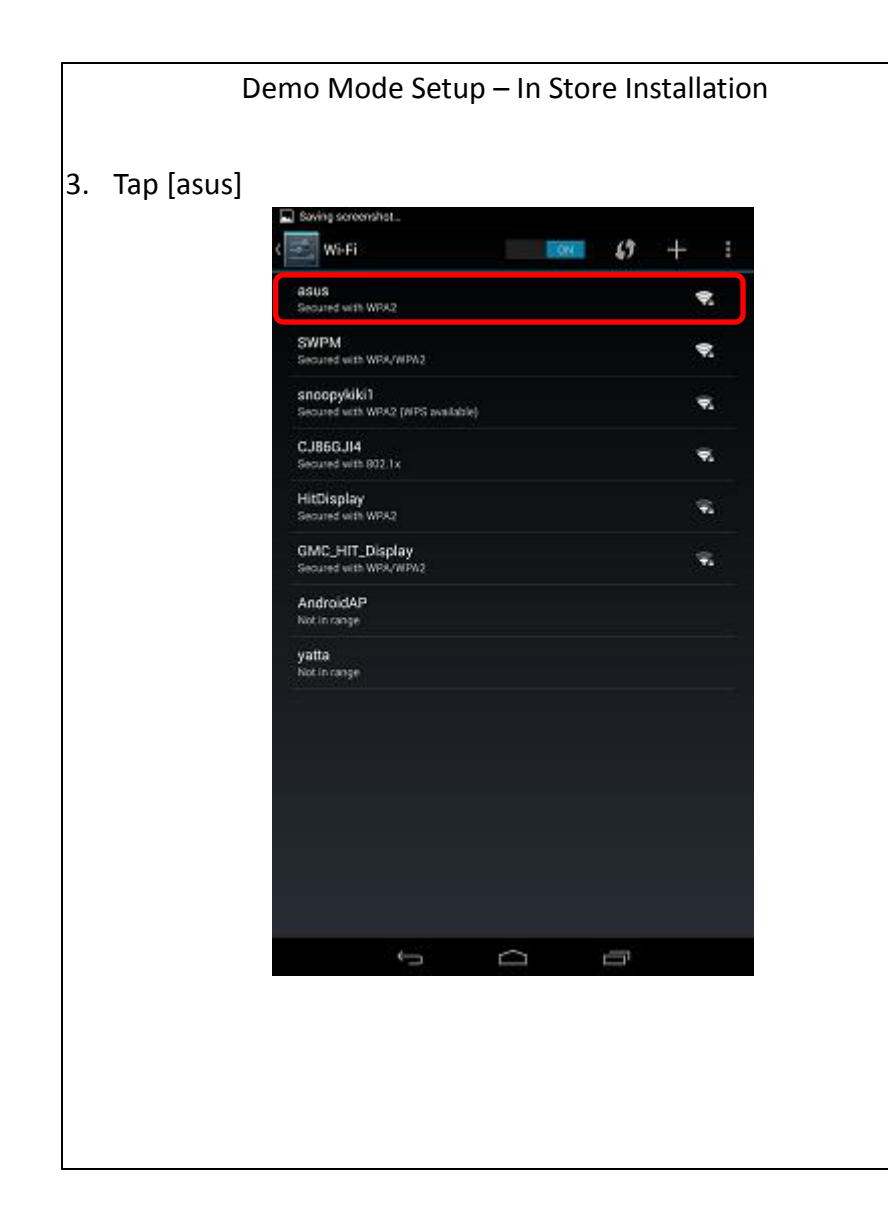

#### Demo Mode Setup - In Store Installation 4. Enter [Password: 12345678] and select [Connect] Saving screenshot. ę, Signal strength Excellent Security WPA2 PSK Password 12345678 Show password Show advanced options -83 e п y u 0 р Done а s d a ŵ b ŵ v m z х с 7123 🌷 Ū

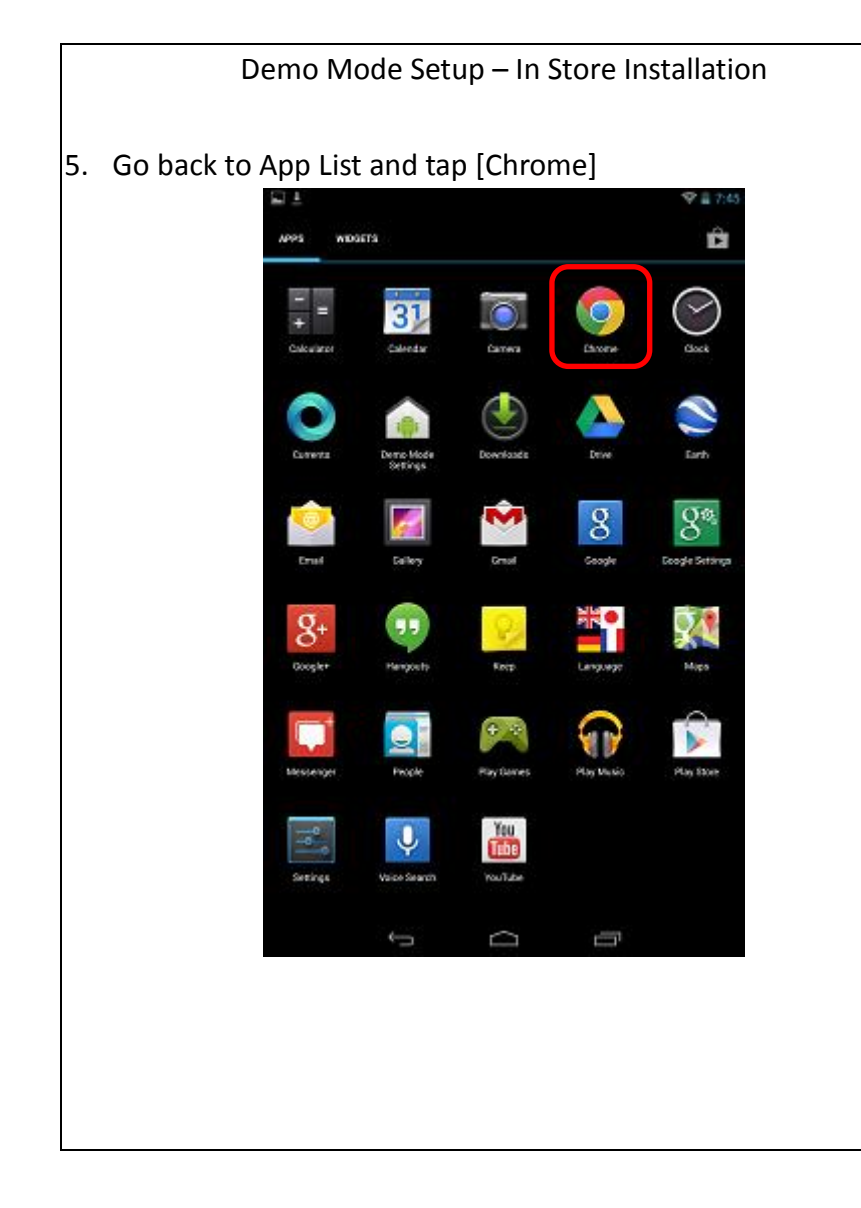

|    | Demo Mode Setu                                        | o – In Store Installation                                    |
|----|-------------------------------------------------------|--------------------------------------------------------------|
| 5. | Enter host in: [192,168,43,1                          | :8080]                                                       |
|    |                                                       | 21745                                                        |
|    | O we ar and a literature                              | Directory Listin ×                                           |
|    | 6 - X 0 192 168 43 1                                  | I J. × nene                                                  |
|    | ASUSDAN                                               | 17 1-1 12 12:13:39                                           |
|    | _AsusSuperNote/                                       | 12-Ju2-2013 12:15:38<br>15-Ju2-2013 80:07:35                 |
|    | -goul                                                 | 17-Jul-2013 21:41:52                                         |
|    | mayscache/<br>moba/                                   | 8-Jul-2013 14:27:21<br>9-Jul-2013 11:55:24                   |
|    | _Movies/                                              | 12-Jul-2013 10:52:04                                         |
|    | .thumbnails/                                          | 7-Jul-2013 12:01:01                                          |
|    | DS og sideQ00.HGdms/MLx00.06d0eDg, og k<br>Allerens / | 25-Jul-2013 15:09:35 1689.71 MS<br>1-Jax-2013 48:01:34       |
|    | Android/                                              | 1-Jan-2013 08:01:50                                          |
|    | AppGame/.<br>ASUS/                                    | 13-Jul-2013 40:19:15<br>3-Jul-2013 16:09:28                  |
|    | antes Log/                                            | 25-Jul-2013 14:55:51                                         |
|    | esusivebstoringer                                     | 4-Jul-2013 07:19:34                                          |
|    | Cauly/<br>com.zinip.mobile.android.reader/            | 3-Ju3-2013 13:18:20<br>13-Ju3-2013 00148:11                  |
|    | DCIM/                                                 | 8-Jul-2013 13:57:33                                          |
|    | demo epublicana<br>demo epublicana                    | 3-Jul-2013 12:56:56 182.7 88<br>3-Jul-2013 12:56:56 30.78 88 |
|    | Download/<br>500 auguster FX/                         | 25-Jul-2013 14:29:23<br>17-Jul-2013 12:23:31                 |
|    | qwert                                                 | yuiop 📾                                                      |
|    | • • d f                                               | a h i k l 🕫                                                  |
|    |                                                       | g j                                                          |
|    | √o z x c v                                            | b n m , 🗸                                                    |
|    | n23 🌵 /                                               | com                                                          |
|    |                                                       |                                                              |
|    | ~~~~~~~~~~~~~~~~~~~~~~~~~~~~~~~~~~~~~~                |                                                              |
|    |                                                       |                                                              |
|    |                                                       |                                                              |
|    |                                                       |                                                              |
|    |                                                       |                                                              |
|    |                                                       |                                                              |
|    |                                                       |                                                              |

|      | De         | emo Mode Setur                                                                                                 | o – In Store                                 | e Installation     |
|------|------------|----------------------------------------------------------------------------------------------------|----------------------------------------------|--------------------|
| 7. C | Choose [ND | emoapp.apk] to                                                                                                 | download                                     |                    |
|      |            | ■ ±                                                                                                    |                                              | Se 🚆 7:47          |
|      |            | 🕲 web - GT-19500 × 🖉 adcard                                                                                    | dD-Padi: × ) () Direc                        | tory Listin   ×    |
|      |            | ← → C ⑤ 192.168.43.1                                                                                           | :8080                                        | ☆ ♣ 1              |
|      |            | This type of file can harm yo<br>NDemoapp.apk anyway?                                                          | ur mobile device. Do you                     | u want to keep 🛛 🔀 |
|      |            | Cancel                                                                                                    |                                              | Ok                 |
|      |            | Ceuly/<br>com.zinic.mobile.endroid.reader/                                                                     | 3-Jul-2013 13:18:20<br>13-Jul-2013 60:48:11  |                    |
|      |            | femo enablemán                                                                                                 | 8-Jul-2013 13157133<br>3-Jul-2013 12:56:56   | 142.7 KB           |
|      |            | deno.eaub.epub.ang                                                                                             | 3-Ju1-2013 12:56:56                          | 33.78 KB           |
|      |            | Download/                                                                                                    | 25-Jul-2013 14:29:23                         |                    |
|      |            | 60Launcher EX/                                                                                                 | 17-Jul-2013 12:28:31                         |                    |
|      |            | Sostore/                                                                                                    | 3-Jul-2013 13110123<br>25-101-2013 03-18-37  |                    |
|      |            | 60WeatherEX/                                                                                                   | 3-Ju1-2013 19:17:26                          |                    |
|      |            | house3917                                                                                                    | 14-Jul-2013 11:10:27                         |                    |
|      |            | kindle/                                                                                                    | 4-Ju1-2013 17:18:51                          |                    |
|      |            | kes.c                                                                                                    | 25-Jul-2013 14134155                         |                    |
|      |            | Livedenc-1.0.5.10-test.ack                                                                                     | 19-101-2013 17:35:55                         | 14.80 MR           |
|      |            | livedene-1.5.0.14.apk                                                                                          | 17-Jul-2013 11:38:41                         | 14.5 MB            |
|      |            | livedenc-text.apk                                                                                              | 15-Jul-2013 11:56:54                         | 14.79 MB           |
|      |            | nedia/                                                                                                    | 3-Jul-2013 15120114                          |                    |
|      |            | Novies/                                                                                                    | 15-Jul-2013 12:00:27                         |                    |
|      |            | Wester                                                                                                    | 1-Jan-2013 08:01:34                          |                    |
|      |            | Toupp. LEACE                                                                                                   | 18-Jul-2013 22:04:30                         | 7.1 MD             |
|      |            | Mbenoaggapk                                                                                                    | 25-Jul-2013 15:09:35                         | 1689.71 MB         |
|      |            | a the second second second second second second second second second second second second second second second | 17-Jul-2013 20:15:26                         |                    |
|      |            | Notifications/                                                                                                 | 18-Jul-2013 21:55:26                         | an hores           |
|      |            | Patrone Infinity-Devictors 405.css                                                                             | 15-Jul-2013 02:04:23                         | 45 bytes           |
|      |            | Pictures/                                                                                                    | 7-Jul-2013 13:55:17                          |                    |
|      |            | Podcasts/                                                                                                    | 1-Jan-2013 08:01:34                          |                    |
|      |            | Ringtones/                                                                                                    | 18-Ju1-2013 21:55:58                         |                    |
|      |            | Screenshots/                                                                                                   | 25-Jul-2013 15:44:37                         | 11 40 VB           |
|      |            | meiolas record fat                                                                                             | 17-Jul-2013 11:38:49<br>21-101-2013 15:45:51 | 57.60 Kil          |
|      |            | Shoteles I                                                                                                    | 10 1-1 2013 14-00-03                         | 0.09002            |
|      |            | )                                                                                                    |                                              | -r                 |
|      |            |                                                                                                    |                                              |                    |
|      |            |                                                                                                    |                                              |                    |
|      |            |                                                                                                    |                                              |                    |
|      |            |                                                                                                    |                                              |                    |
|      |            |                                                                                                    |                                              |                    |
|      |            |                                                                                                    |                                              |                    |
|      |            |                                                                                                    |                                              |                    |
|      |            |                                                                                                    |                                              |                    |
|      |            |                                                                                                    |                                              |                    |
|      |            |                                                                                                    |                                              |                    |

#### Demo Mode Setup – In Store Installation

- 8. Waiting for download complete about 10 mins
- 9. And tap [NDemoapp.apk]

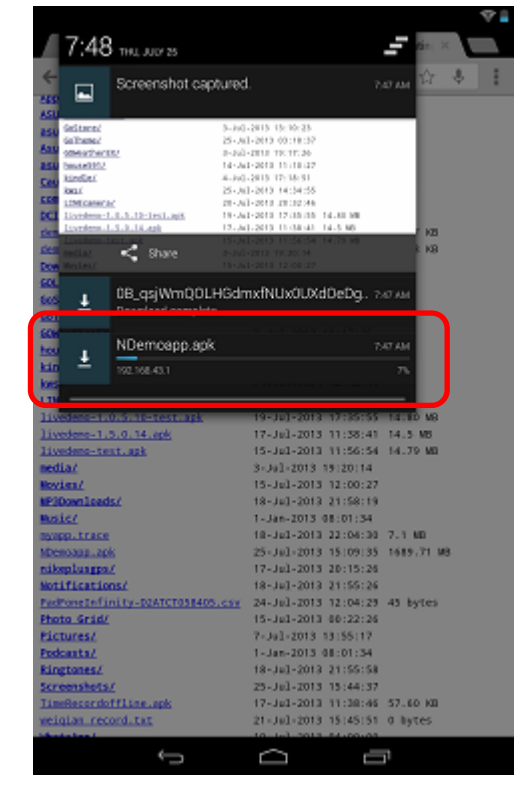

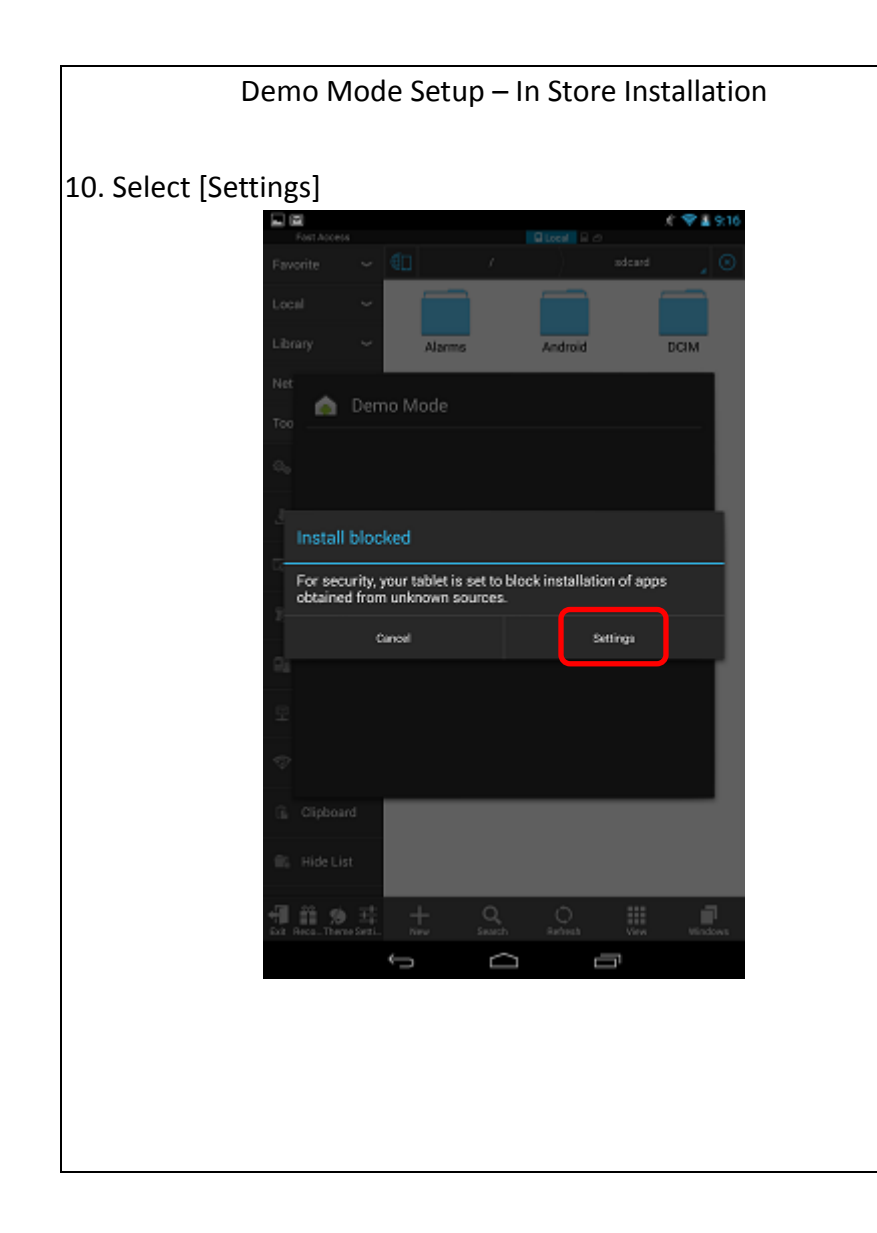

| Demo Mode Setup – In Stor                                                                                                    | e Installatior                                      |
|----------------------------------------------------------------------------------------------------|-----------------------------------------------------|
| 11. Select [OK]                                                                                                    |                                                     |
| 12. Tap the Back Button                                                                                                    |                                                     |
| Security                                                                                                    | .e 🗢 🖬 9:16                                         |
| SCREEN SECURITY                                                                                                    |                                                     |
| Screen lock<br>Side                                                                                                    |                                                     |
| Owner info                                                                                                    |                                                     |
| ENCRYPTION                                                                                                    |                                                     |
| Encrypt tablet.<br>Require a numeric PN or password to decrypt your tablet eac<br>or                                                                                                    | h time you power it.                                |
| PASSWORDS                                                                                                    |                                                     |
| Your tablet and personal data are more vulneral<br>apps from unknown sources. You agree that yo<br>responsible for any damage to your tablet or los<br>may result from using these apps. | ble to attack by<br>u are solely<br>is of data that |
| Canoel                                                                                                    | ок                                                  |
| Unknown sources<br>Allow installation of appe from sources other than the Play So                                                                                                    | 378                                                 |
| Verify apps<br>Deadlow or verm before installation of apporthat may cause he                                                                                                    |                                                     |
| CREDENTIAL STORAGE                                                                                                    |                                                     |
| Storage type<br>Software only                                                                                                    |                                                     |
| Trusted credentials<br>Display trusted CA certificates                                                                                                    |                                                     |
| Install from storage<br>Install certificates from storage                                                                                                    |                                                     |
|                                                                                                    |                                                     |
|                                                                                                    |                                                     |
|                                                                                                    |                                                     |
| 1                                                                                                    |                                                     |

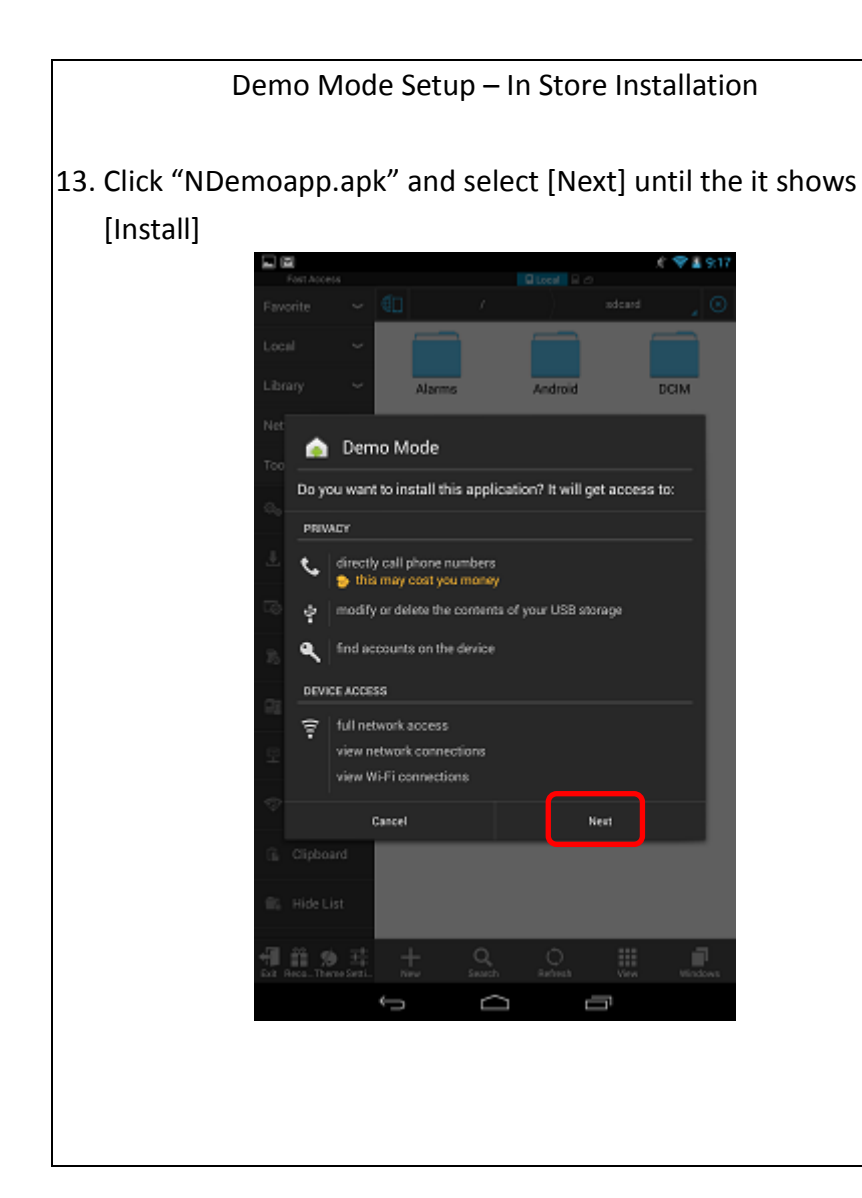

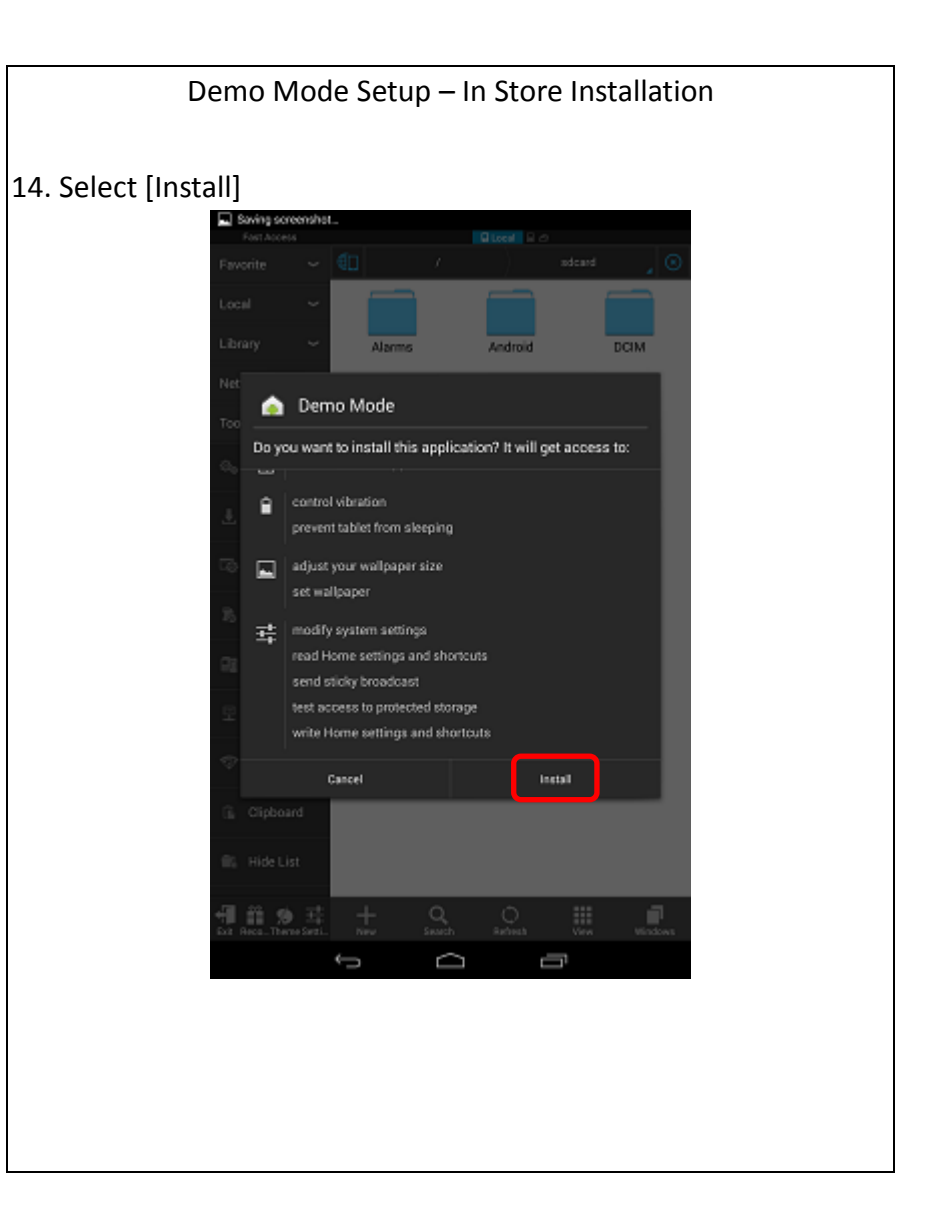

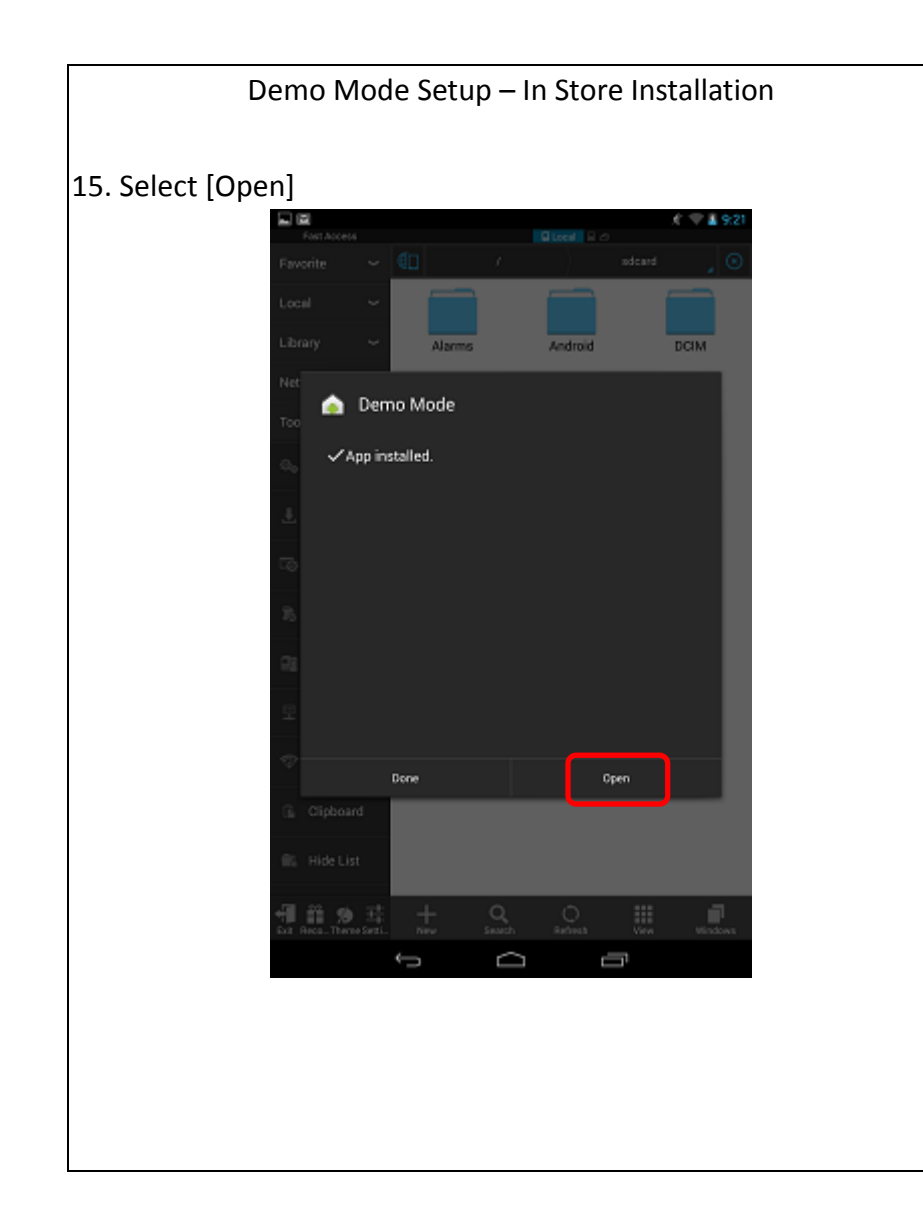

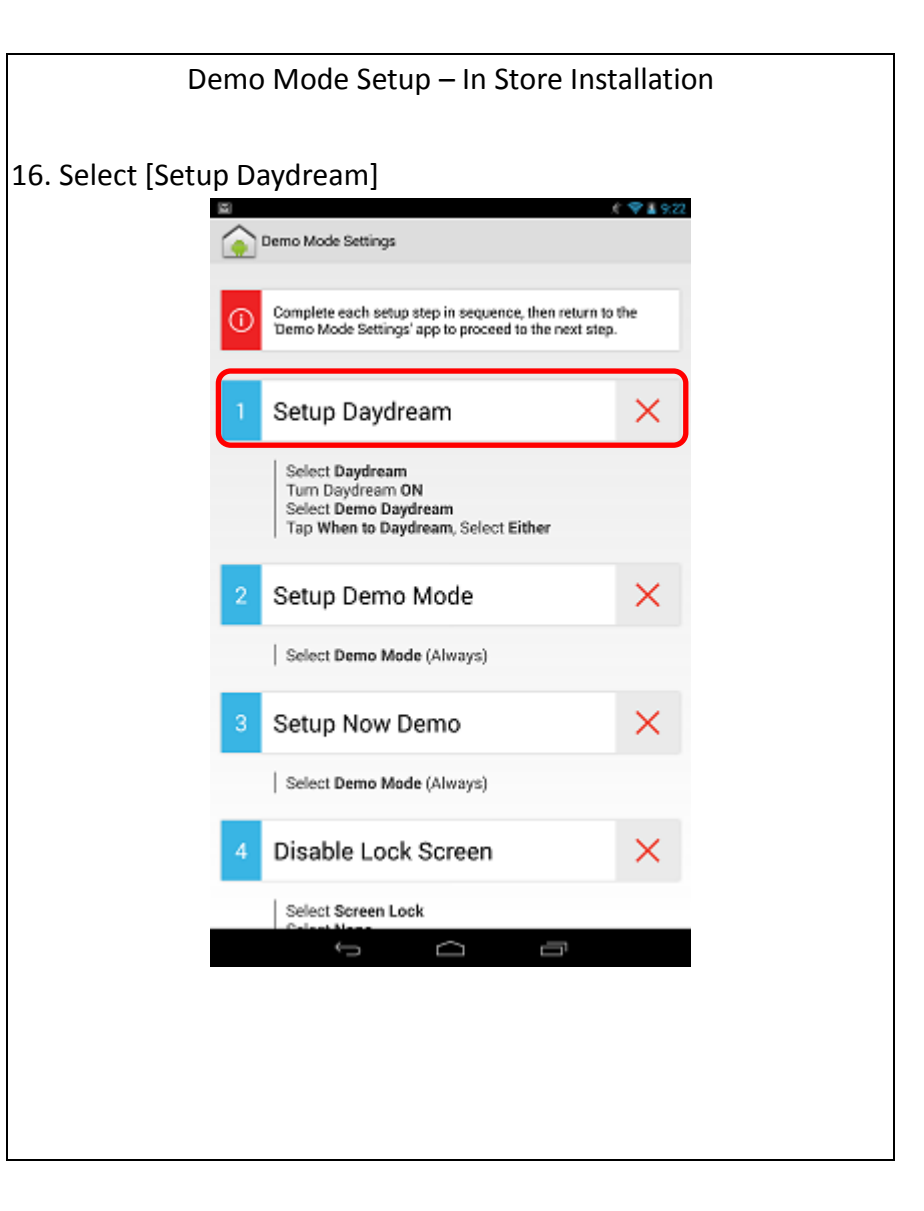

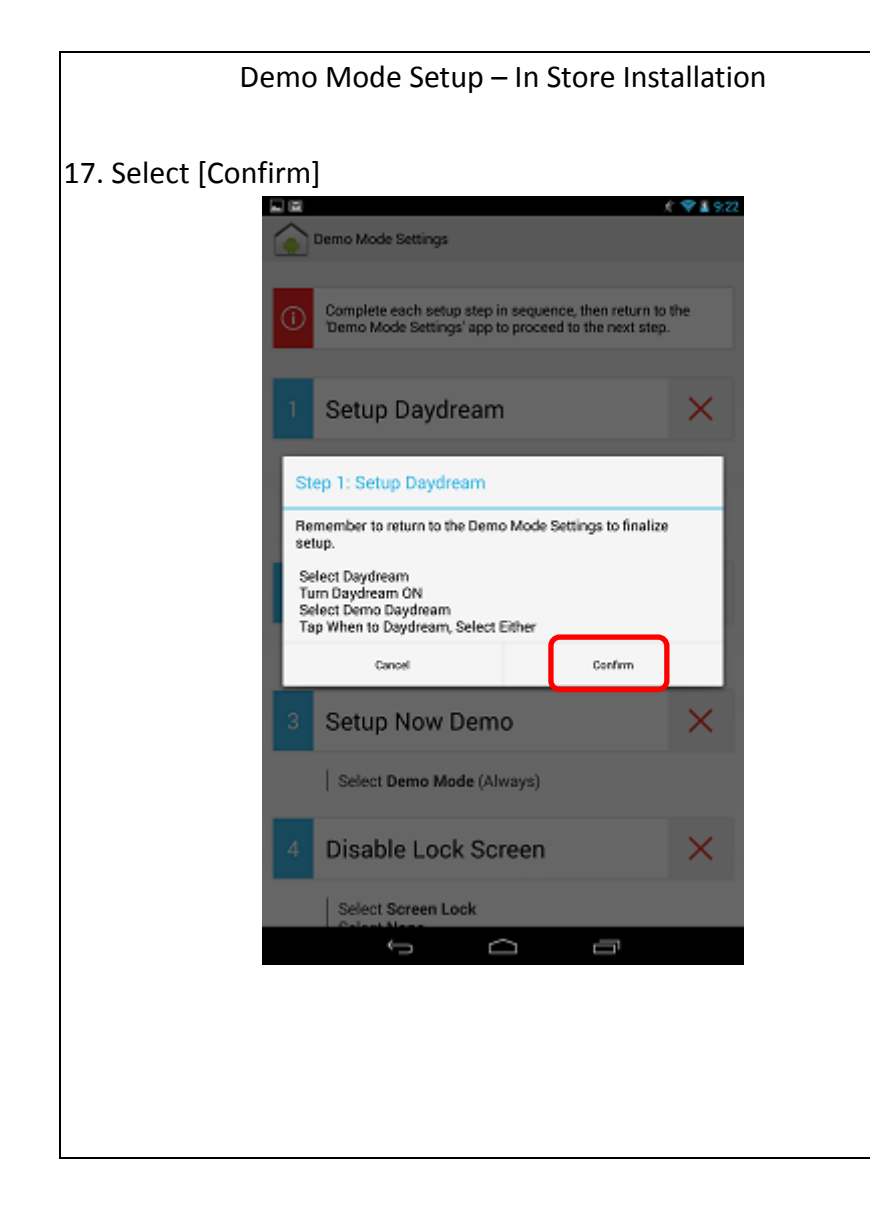

# Demo Mode Setup – In Store Installation 18. Select the [Daydream] 1 £ ¥19 Display Brightness Wallpaper Sleep After 2 minutes of inactivity Daydream Font size Normal Pulse notification light Wireless display

| Demo Mode Setup – In S               | Store Installation   |
|--------------------------------------|----------------------|
| 19. Ensure that Daydream is switched | to the [ON] state.   |
| Call Stream                          | NOW NHEN TO DOUBLEAM |
| Clock                                | ) • 1 ==             |
| Colors                               | 0                    |
| Currents                             | :.0                  |
| Demo Daydream                        | . O.                 |
| Photo Frame                          | 0 #                  |
| Photo Table                          | 0 茸                  |
|                                      |                      |
|                                      |                      |
|                                      |                      |
|                                      |                      |
|                                      |                      |
|                                      |                      |

| Demo Mode Setun            | – In Store Installation    |
|----------------------------|----------------------------|
|                            |                            |
| 20. Select [Demo Daydream] |                            |
| 21. Tap [WHEN TO DAYDREAM] |                            |
|                            |                            |
| C Daydream                 | START WOM WHEN TO DURDRIAM |
| Clock                      | 0 時                        |
| Colors                     | . (Q)                      |
| Currents                   | : Ø                        |
| Demo Daydream              |                            |
| Photo Frame                | ( <b>□</b>   <b>3</b>      |
| Photo Table                | 01 #                       |
|                            |                            |
|                            |                            |
|                            |                            |
|                            |                            |
|                            |                            |
|                            |                            |
|                            |                            |
|                            |                            |
|                            |                            |
| ¢,                         |                            |
|                            |                            |
|                            |                            |
|                            |                            |

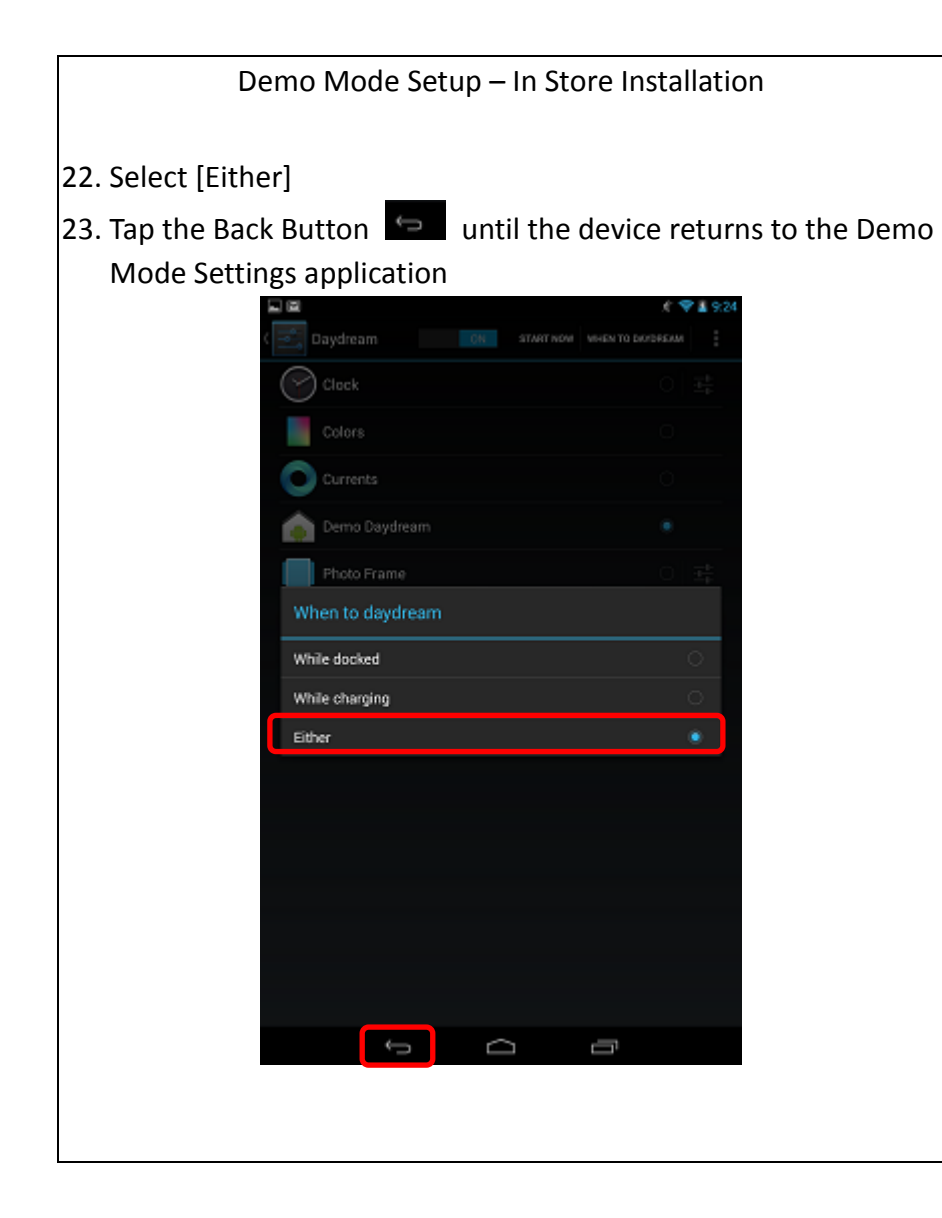

# 1 9:24 Demo Mode Settings Complete each setup step in sequence, then return to the 'Demo Mode Settings' app to proceed to the next step. Setup Daydream $\checkmark$ Select Daydream Turn Daydream ON Select Demo Daydream Tap When to Daydream, Select Either Setup Demo Mode × Select Demo Mode (Always) X Setup Now Demo Select Demo Mode (Always) × **Disable Lock Screen** Select Screen Lock Ū

#### Demo Mode Setup - In Store Installation

## 24. Select [Setup Demo Mode]

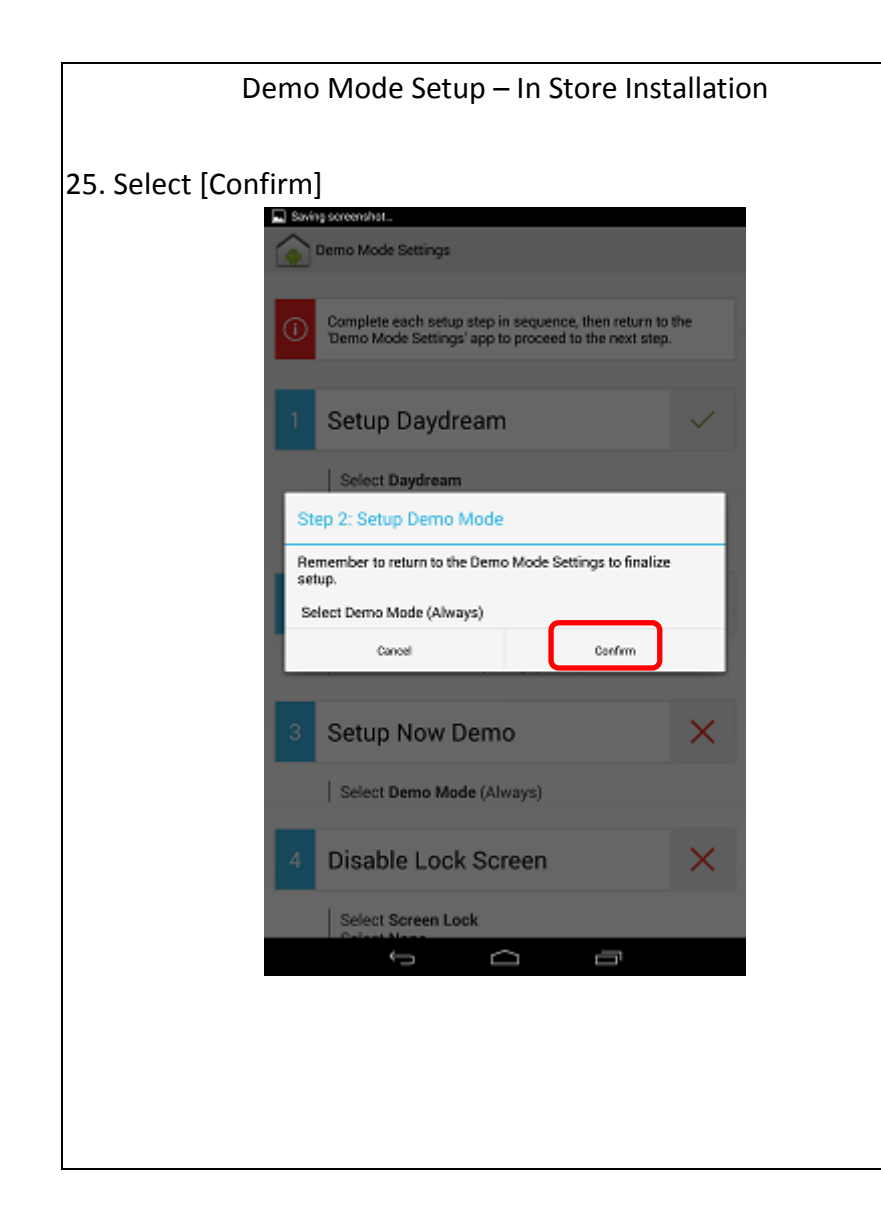

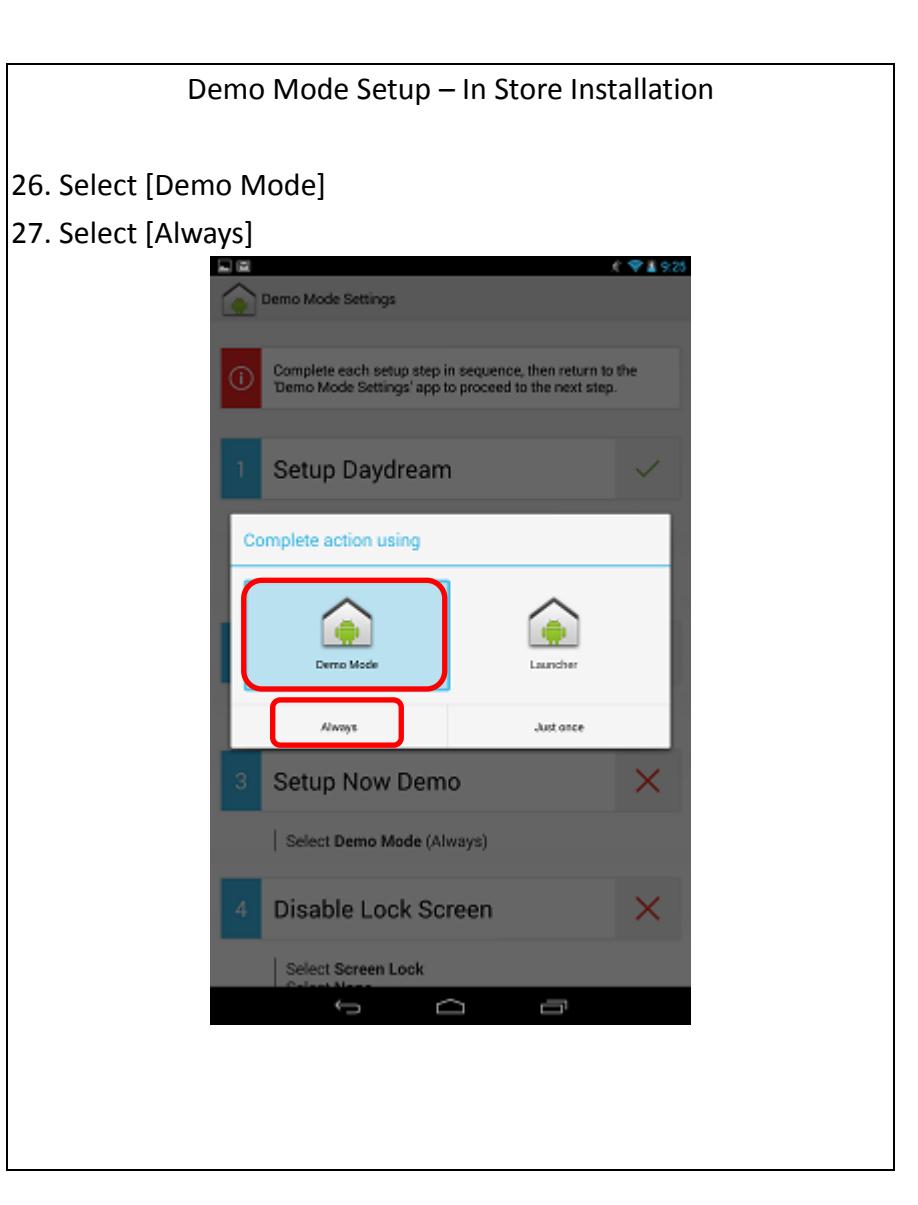

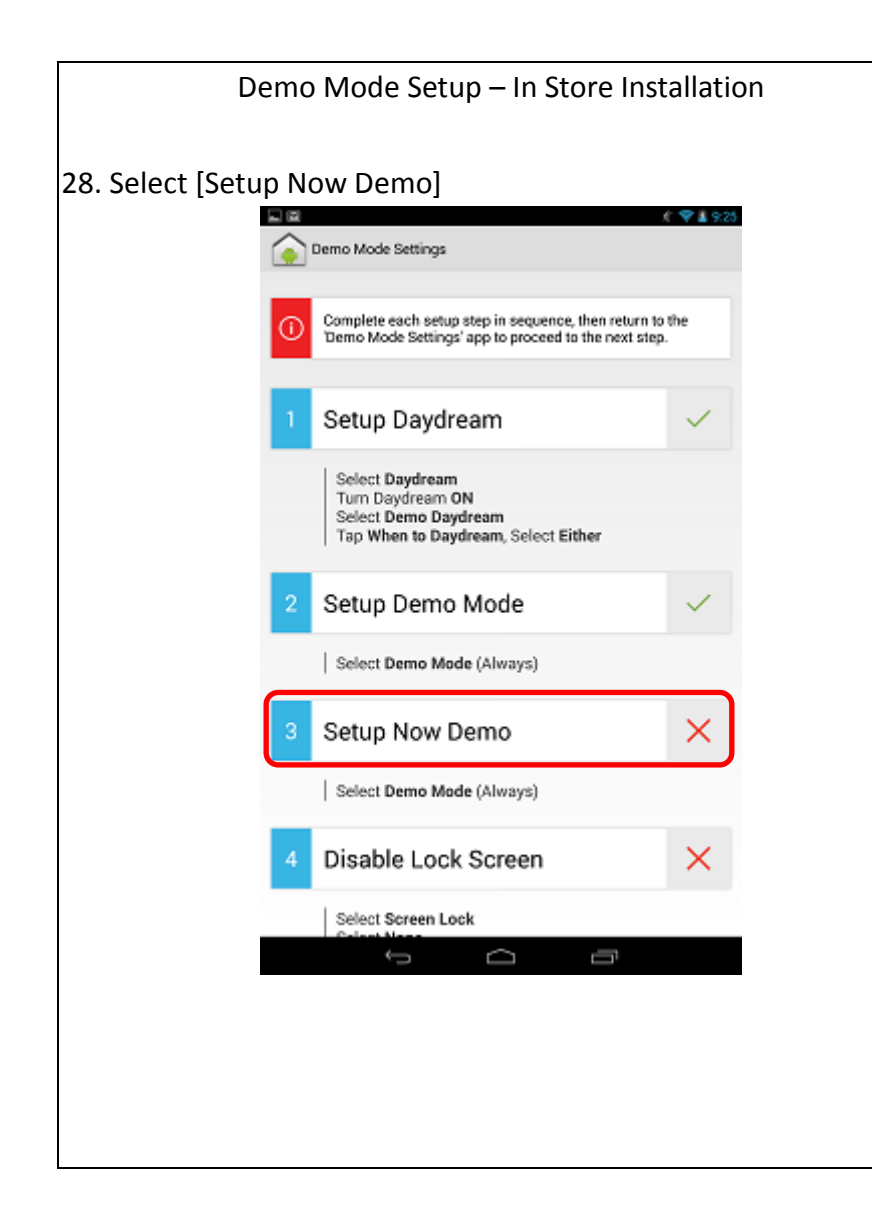

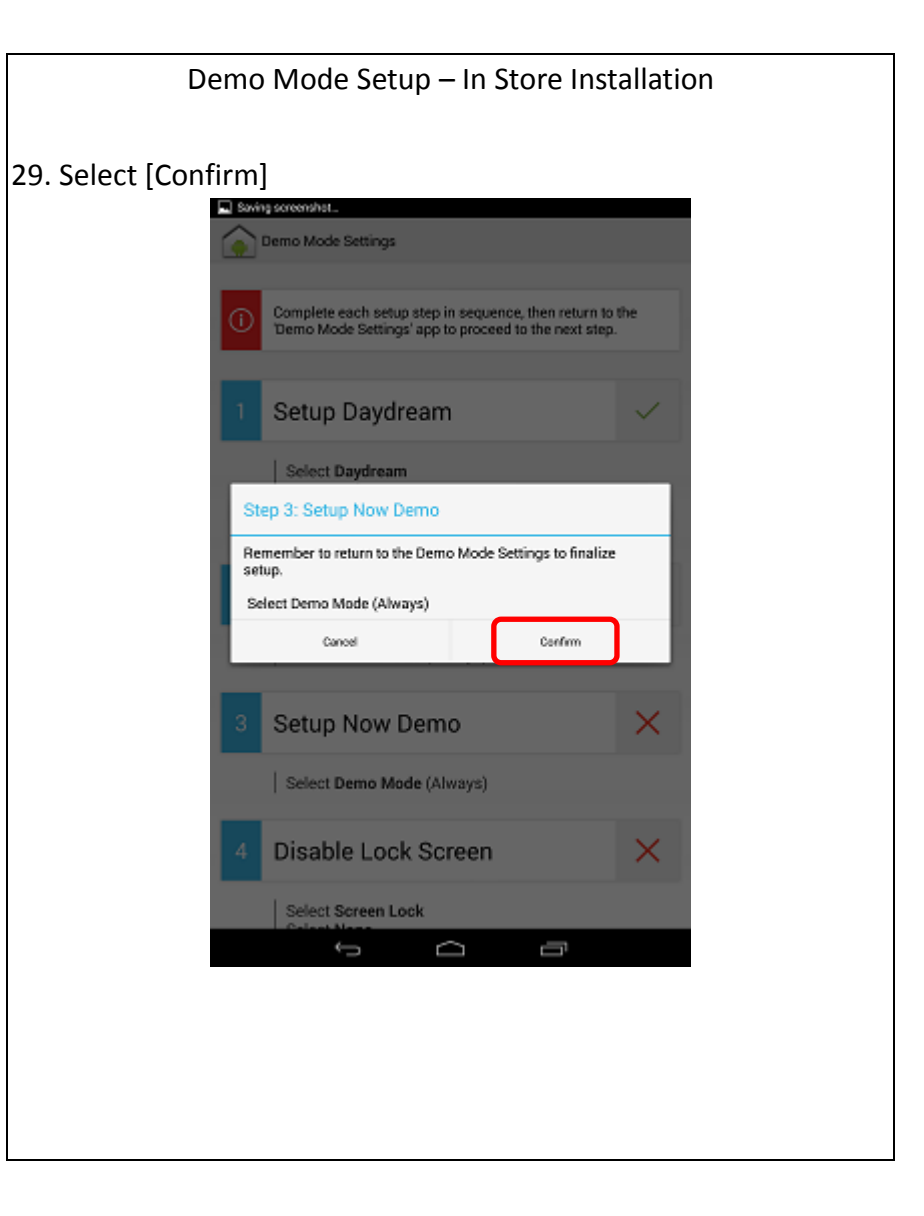

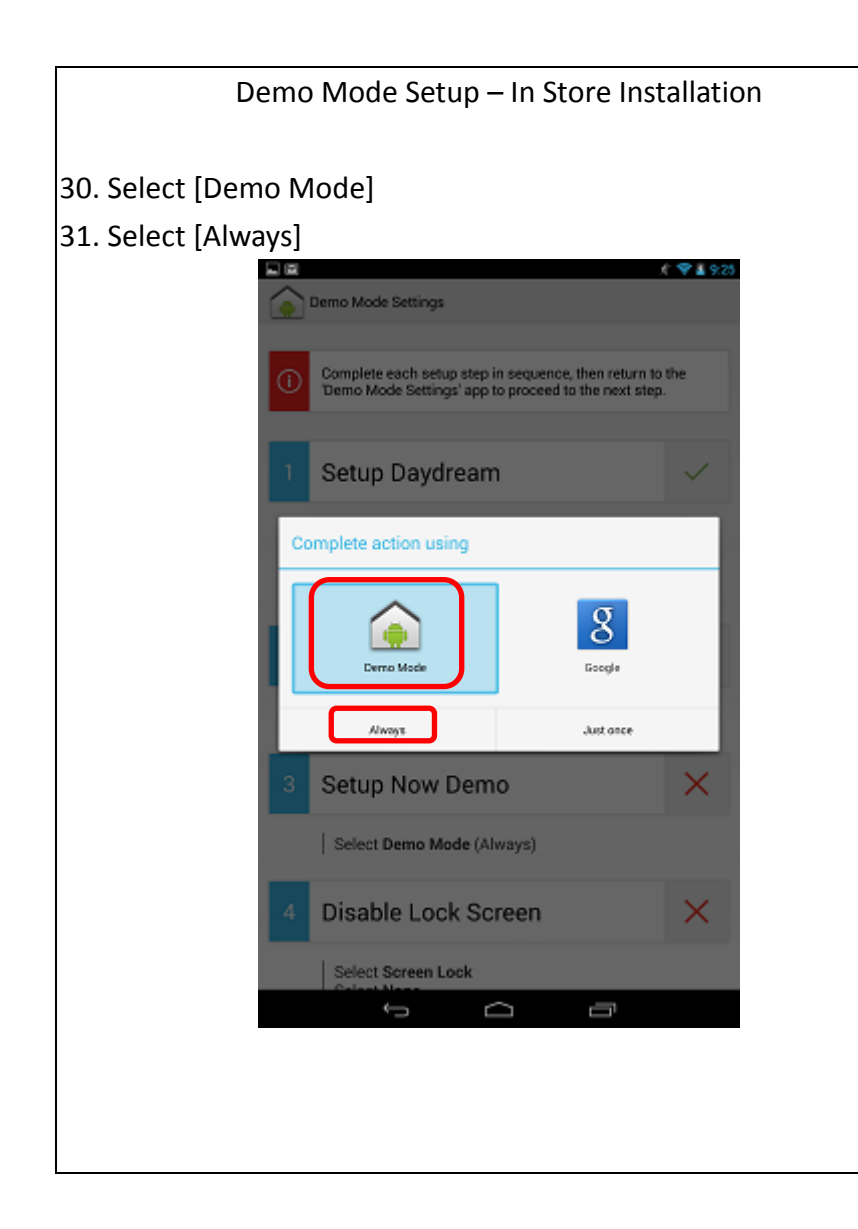

# Demo Mode Setup – In Store Installation 32. Select [Disable Lock Screen] V 430 Oemo Mode Settings Setup Daydream $\checkmark$ Select Daydream Turn Daydream ON Select Demo Daydream Tap When to Daydream, Select Either Setup Demo Mode $\checkmark$ Select Demo Mode (Always) Setup Now Demo $\checkmark$ Select Demo Mode (Always) Disable Lock Screen × Select Screen Lock Select None Complete Setup $\rightarrow$ Ū

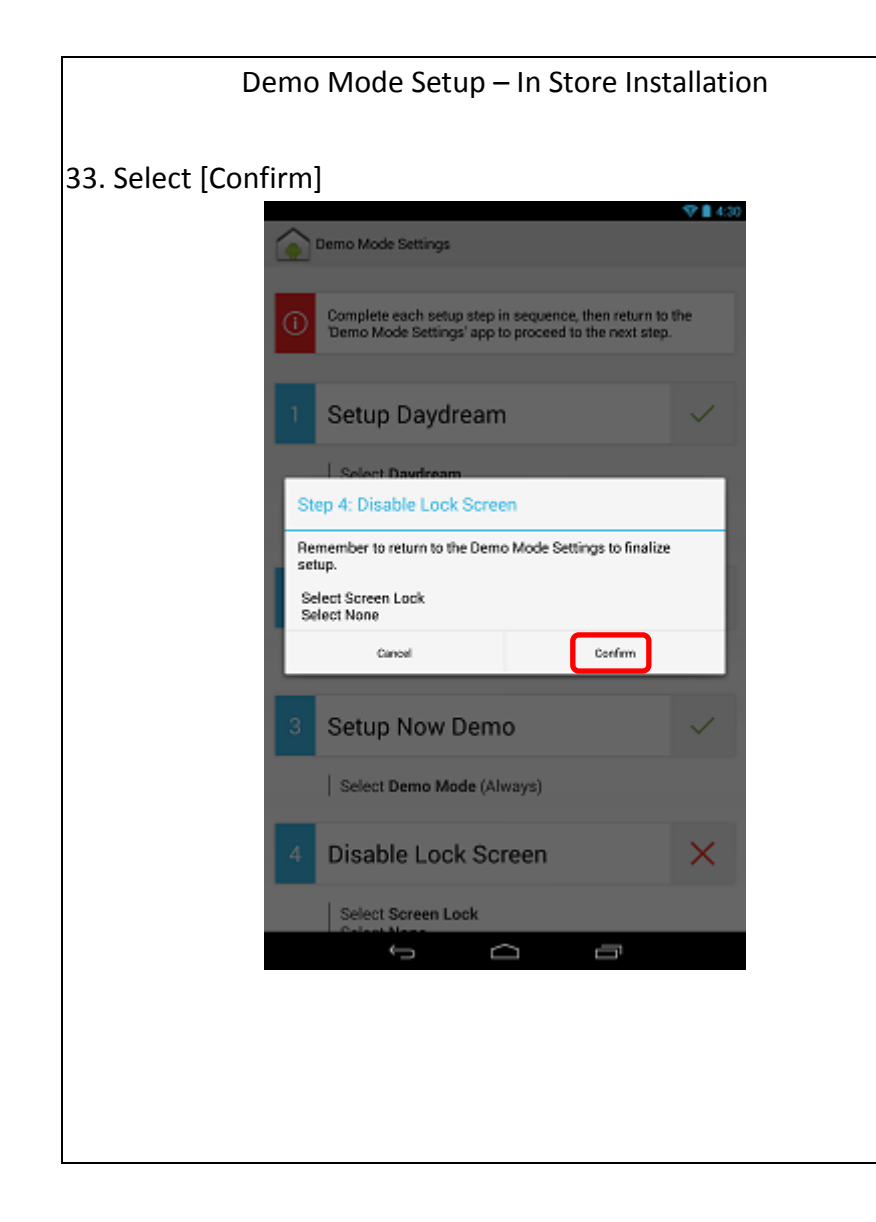

| Demo Mode Setup – In Store In                                                                | stallation |
|----------------------------------------------------------------------------------------------|------------|
|                                                                                              |            |
| 4. Select [Screen lock]                                                                      |            |
|                                                                                              | 💎 🛯 4:30   |
| Security                                                                                     | ÷          |
| SCREEN SOCURITY                                                                              |            |
| Storeen lock<br>silde                                                                        |            |
| Owner info                                                                                   |            |
| ENCRYPTION                                                                                   |            |
| Encrypt tablet<br>Hequine anomenic PNI or pleased to decrypt your tablet each time you<br>on | u power it |
| PASSWORDS                                                                                    |            |
| Make passwords visible                                                                       | *          |
| DEVICE ADMINISTRATION                                                                        | 12         |
| Device administrators<br>View or deactivate device administrators                            |            |
| Unknown sources<br>Allow installation of apps from sources ofter than the Play Store         | -          |
| Verify apps<br>Disallow or warn before installation of apps that may cause harm              | 1.41       |
| CREDENTIAL STORAGE                                                                           |            |
| Storage type<br>Software only                                                                |            |
| Trusted credentials<br>Display trusted CA certificates                                       |            |
| Install from storage<br>Install certificates from storage                                    |            |
| 0 D                                                                                          |            |
|                                                                                              |            |
|                                                                                              |            |
|                                                                                              |            |
|                                                                                              |            |
|                                                                                              |            |

| Demo Mode Setup – In Store Installation                        |
|----------------------------------------------------------------|
| 35. Select [None]                                              |
| 36. Tap the Back Button 🖾 until the device returns to the Demo |
| Settings application                                           |
| Choose screen lock                                             |
| · None                                                         |
| Slide                                                          |
| Face Unlock                                                    |
| Pattern                                                        |
| PIN                                                            |
| Password                                                       |
|                                                                |
|                                                                |
|                                                                |
|                                                                |
|                                                                |
|                                                                |
|                                                                |
|                                                                |
|                                                                |
|                                                                |

| Dem                | o Mode Setup – In Store Ir                                                                         | stallation    |
|--------------------|----------------------------------------------------------------------------------------------------|---------------|
| 37. Select [Comple | ete Setup]                                                                                         |               |
|                    | Demo Mode Settinos                                                                                 | P 🗎 4:30      |
| 1                  | Setup Daydream                                                                                     | $\checkmark$  |
|                    | Select Daydream<br>Turn Daydream ON<br>Select Demo Daydream<br>Tap When to Daydream, Select Either |               |
| 2                  | Setup Demo Mode                                                                                    | ~             |
|                    | Select Demo Mode (Always)                                                                          |               |
| 3                  | Setup Now Demo                                                                                     | $\checkmark$  |
|                    | Select Demo Mode (Always)                                                                          |               |
| 4                  | Disable Lock Screen                                                                                | $\checkmark$  |
|                    | Select Screen Lock<br>Select None                                                                  |               |
| 5                  | Complete Setup                                                                                     | $\rightarrow$ |
|                    |                                                                                                    |               |
|                    | Ú<br>Ú                                                                                             |               |
|                    |                                                                                                    |               |
|                    |                                                                                                    |               |
|                    |                                                                                                    |               |
|                    |                                                                                                    |               |

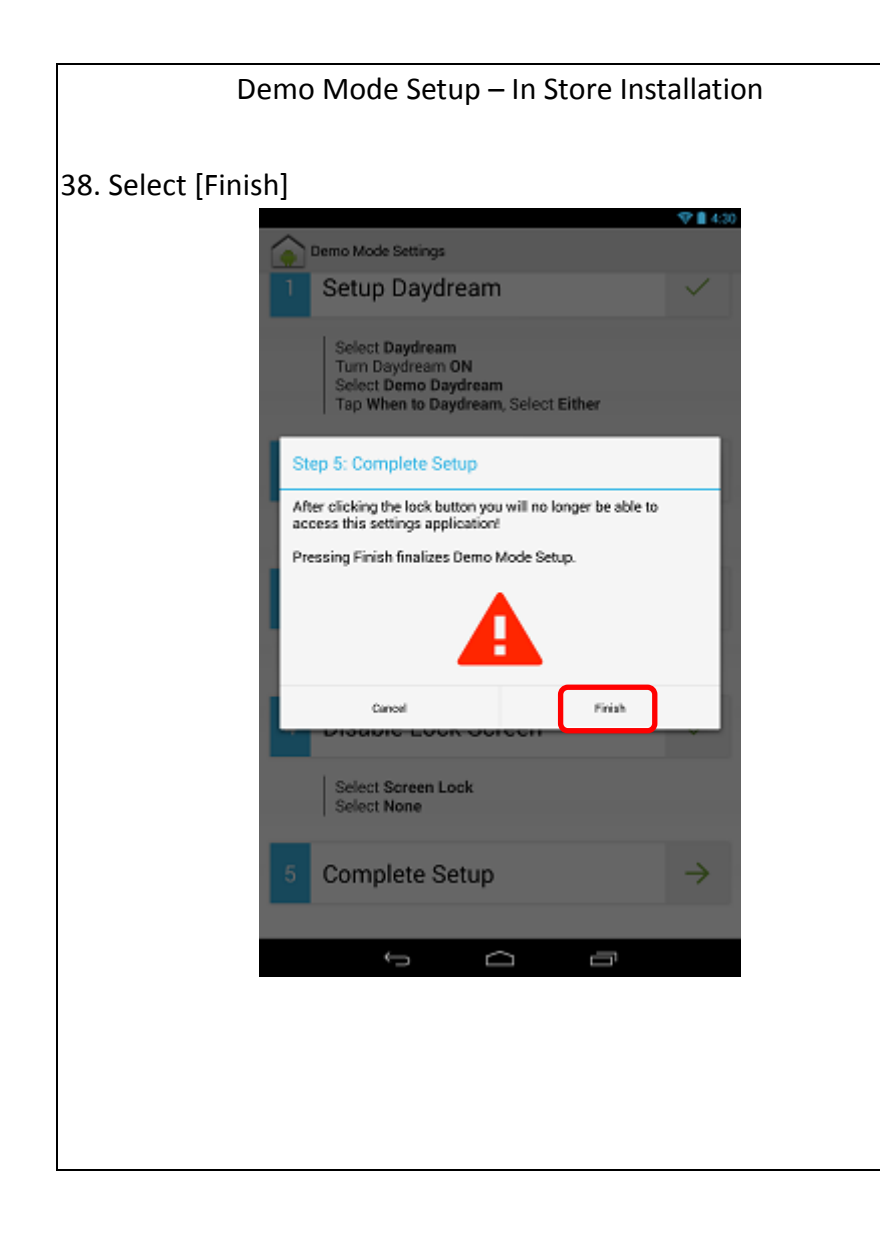

Demo Mode Setup – In Store Installation 39. Press and hold power button 40. Select [Power off] O Power off Airplane mode Arplane mode is OFF র্ম Silent mode 21 The **9**4 ~  $\Box$ 

Demo Mode Setup – In Store Installation

### 41. Select [OK]

42. Wait until the device powers of. Then, press and hold the power button for 2 seconds to turn on the device.

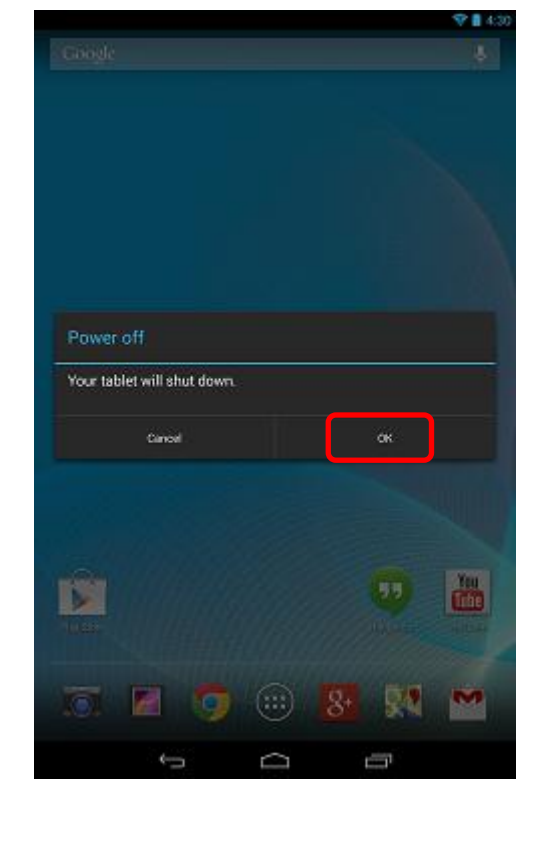

Demo Mode Setup – Finish

### 43. Demo Mode Setup Complete

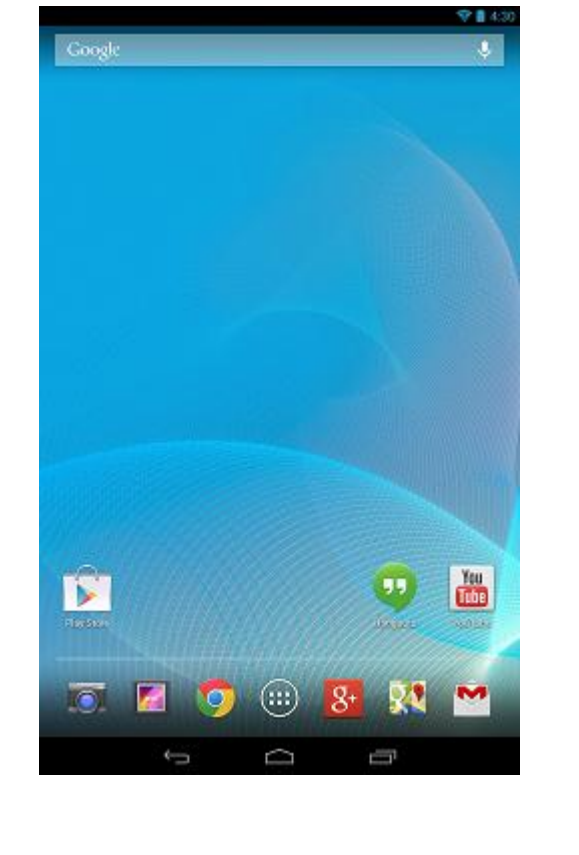

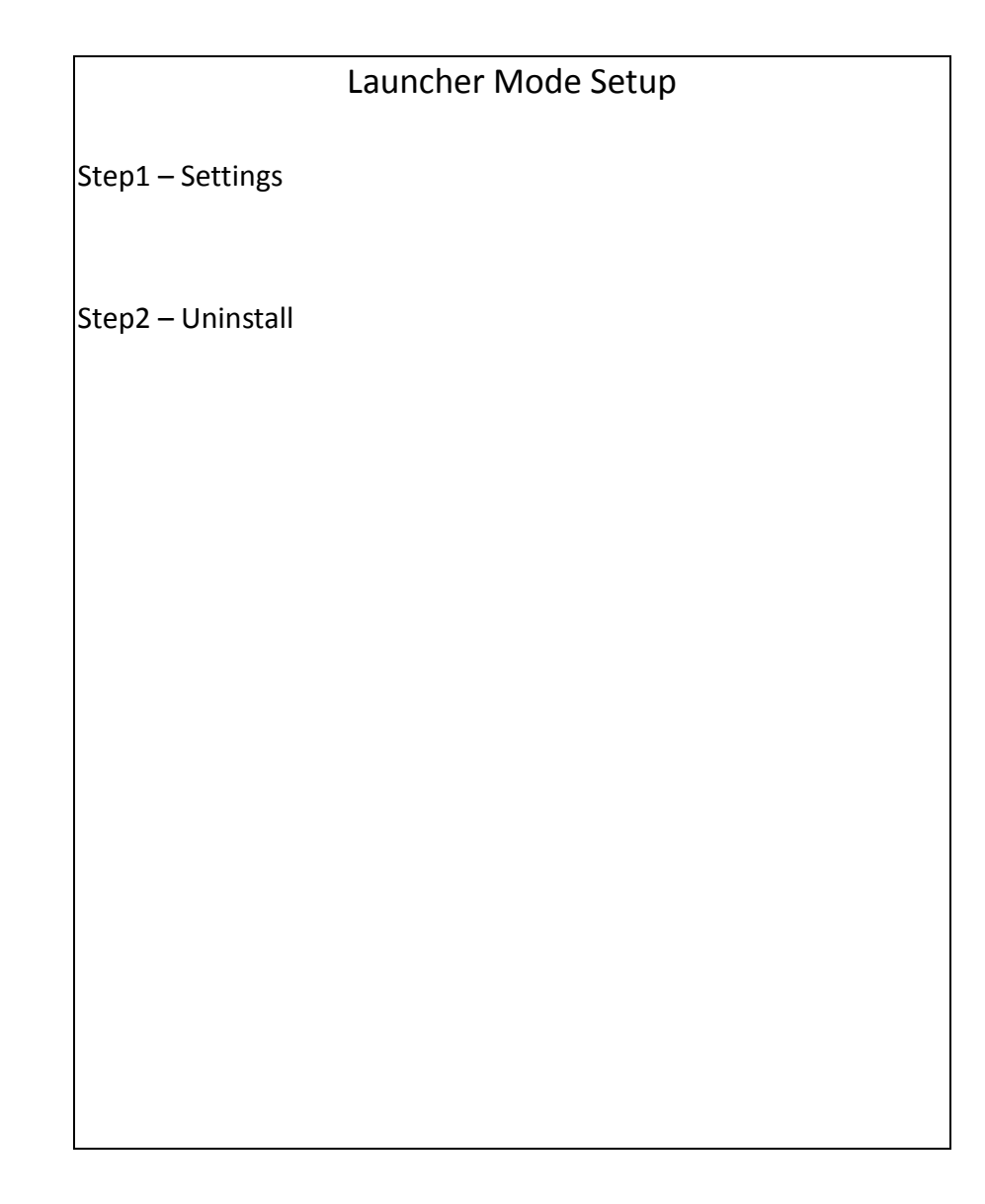

## Launcher Mode Setup – Settings

# 1. Go to App list and click [Language] app

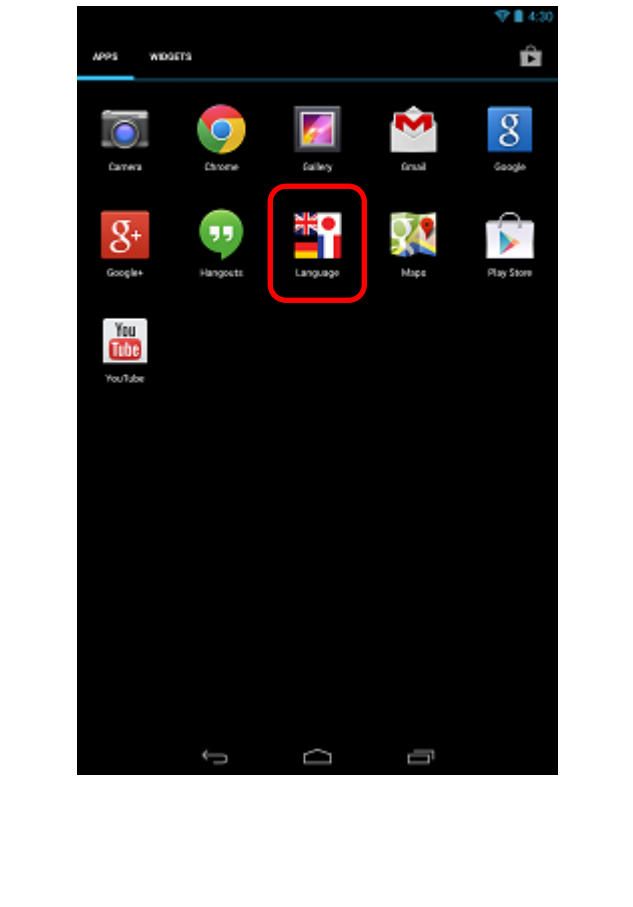

|    |                            | Launcher Mode Setup – Settings                                                                       |
|----|----------------------------|----------------------------------------------------------------------------------------------------|
| 2. | Tap [Please<br>device shov | select a language for Demo Mode] 5 times until the<br>vs to [Demo Mode or Launcher selection window] |
|    |                            | Language                                                                                             |
|    |                            | Please select a language for Demo Mode.                                                              |
|    |                            | Once selected tap confirm to exit the Language<br>Settings                                           |
|    |                            | English (United States)                                                                              |
|    |                            | français                                                                                             |
|    |                            | español                                                                                              |
|    |                            |                                                                                                    |
|    |                            |                                                                                                    |
|    |                            |                                                                                                    |
|    |                            |                                                                                                    |
|    |                            |                                                                                                    |
|    |                            | Confirm                                                                                              |
|    |                            |                                                                                                    |
|    |                            |                                                                                                    |
|    |                            |                                                                                                    |

|    |              | Launcher Mo          | de Setup – Setting | 5 |
|----|--------------|----------------------|--------------------|---|
| 3. | Tap [Launche | er] and select [/    | Always]            |   |
|    |              |                      |                    |   |
|    |              |                      |                    |   |
|    |              | Complete action usin | g                  |   |
|    |              | Derro Mode           | Larcher            |   |
|    |              | Ангауз               | Just once          |   |
|    |              |                      |                    |   |
|    |              |                      |                    |   |
|    |              | ¢                    | d li               |   |
|    |              |                      |                    |   |
| 1  |              |                      |                    |   |

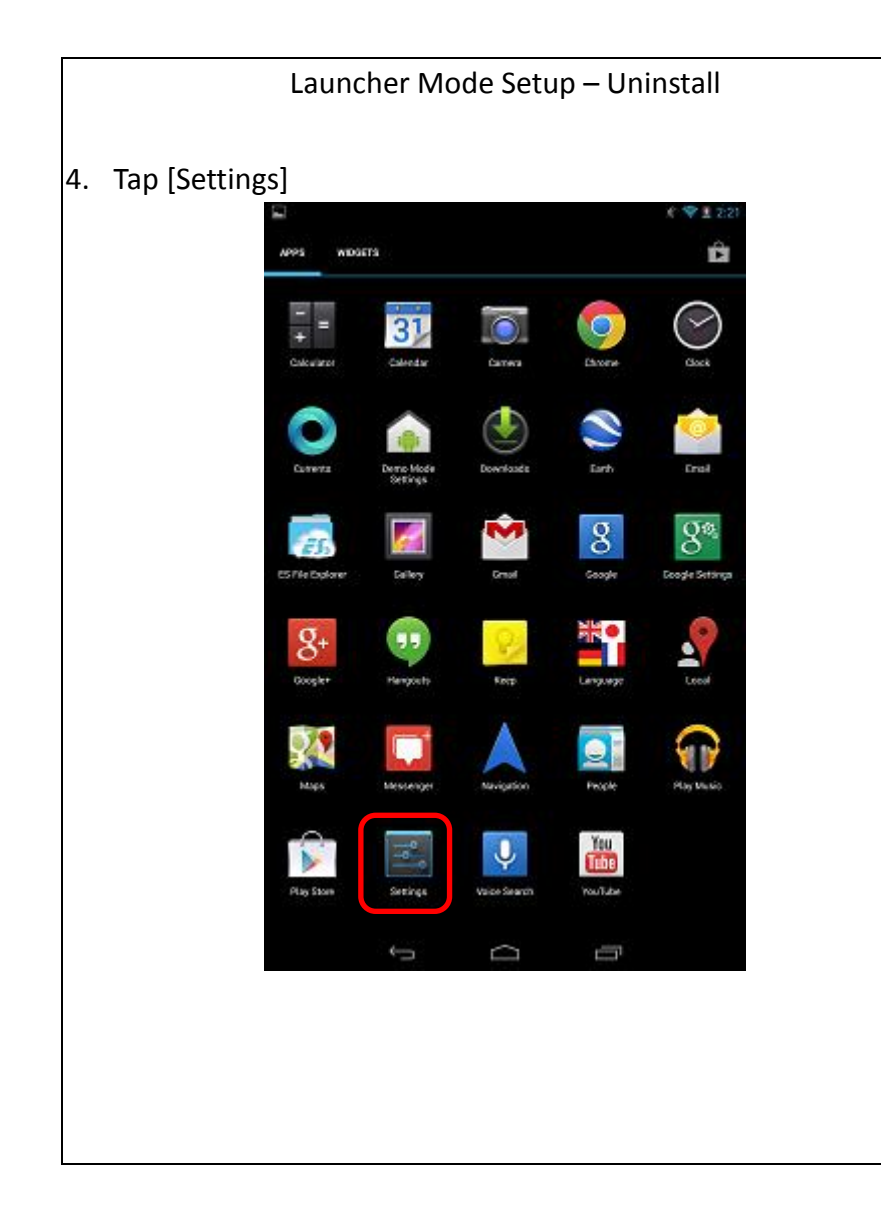

|            | Launcher Mode Setup – Uninstall |
|------------|---------------------------------|
| Tap [Apps] |                                 |
|            | € ♥ ₹ 2:21                      |
|            | Al Sound                        |
|            |                                 |
|            | U Display                       |
|            | E Storage                       |
|            | Battery                         |
|            | Apps                            |
|            | ≜ Users                         |
|            | PERSONAL                        |
|            | Cocation access                 |
|            | Security                        |
|            | A Language & input              |
|            | D Backup & reset                |
|            | ACCOUNTS                        |
|            | Soogle                          |
|            | + Add account                   |
|            | SYSTEM                          |
|            | () Date & time                  |
|            | Accessibility                   |
|            | About tablet                    |
|            | Ĵ<br>D                          |
|            |                                 |
|            |                                 |
|            |                                 |
|            |                                 |
|            |                                 |
|            |                                 |

5.

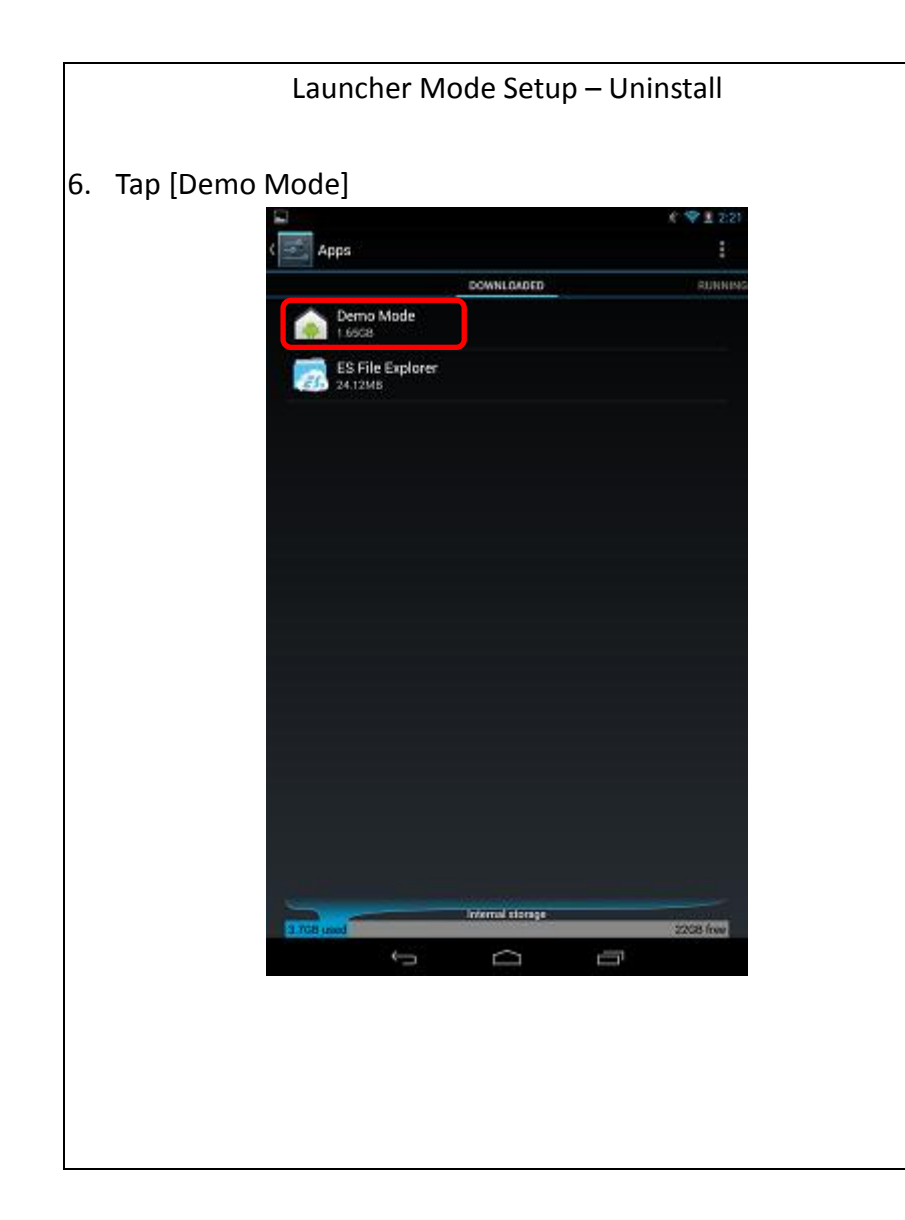

| 7. Tap [uninstall]                                                                                                    | ♥⊥ 23  |
|----------------------------------------------------------------------------------------------------|--------|
| App info<br>Cerro Made<br>version 0.1.1<br>Force stop<br>Winstall<br>Show notifications<br>storAcc<br>Total<br>App<br>Data<br>Ckere<br>Cher                                      | ♥12    |
| Demo Mode<br>wersten 0.1.1       Force stop     Uninstall       ✓ Show notifications<br>storAGE       Total     1       App     1       Data     76       Clear data       CACHE |        |
| Force stop Uninstall Show notifications stronge Total 1 App 1 Data 76 Clear data cache                                                                                           |        |
| Show notifications<br>STORAGE<br>Total 1<br>App 1<br>Data 76<br>Clear data<br>CACHE                                                                                              |        |
| storwar<br>Total 1<br>App 1<br>Data 76<br>Clear data<br>CACHE                                                                                                    |        |
| Total 1<br>App 1<br>Data 76<br>Clear data<br>CACHE                                                                                                    |        |
| App T<br>Data 76<br>Clear data<br>CACHE                                                                                                    | 1.65GB |
| Clear data<br>Clear data                                                                                                    | .65GB  |
| CACHE                                                                                                    | TUOKB  |
| CACHE                                                                                                    |        |
| Carbe 24                                                                                                    | A OOKB |
| Clear cache                                                                                                    |        |
| LAUDIN BY DEPUTY                                                                                                    |        |
| You've chosen to launch this gap by default for some actions.                                                                                                    |        |
|                                                                                                    |        |
| Clear defaults                                                                                                    |        |
| PERMISSIONS                                                                                                    |        |
| This app can access the following on your tablet:                                                                                                    |        |
| <ul> <li>directly call phone numbers</li> <li>this may cost you money</li> </ul>                                                                                                 |        |
| $\psi$ modify or delete the contents of your USB storage                                                                                                    |        |
| Ind accounts on the device                                                                                                    |        |
|                                                                                                    |        |
| The second second                                                                                                    |        |
|                                                                                                    |        |

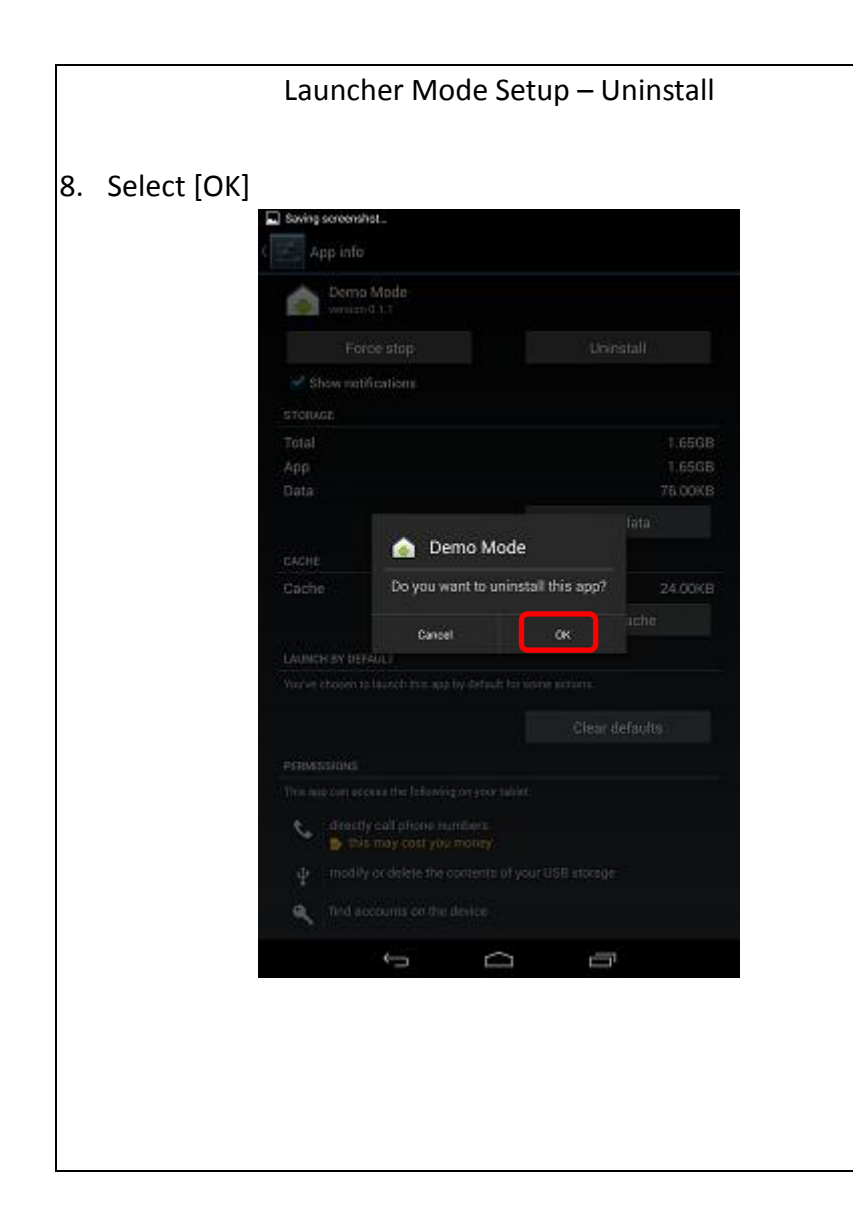

# Launcher Mode Setup – Uninstall 9. Press and hold power button 10. Select [Power off] O Power off Airplane mode Airplane mode is OFF র Silent mode 21 THE **P**4 ~

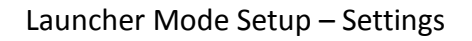

- 11. Select [OK]
- 12. Wait until the device powers of. Then, press and hold the power button for 2 seconds to turn on the device.

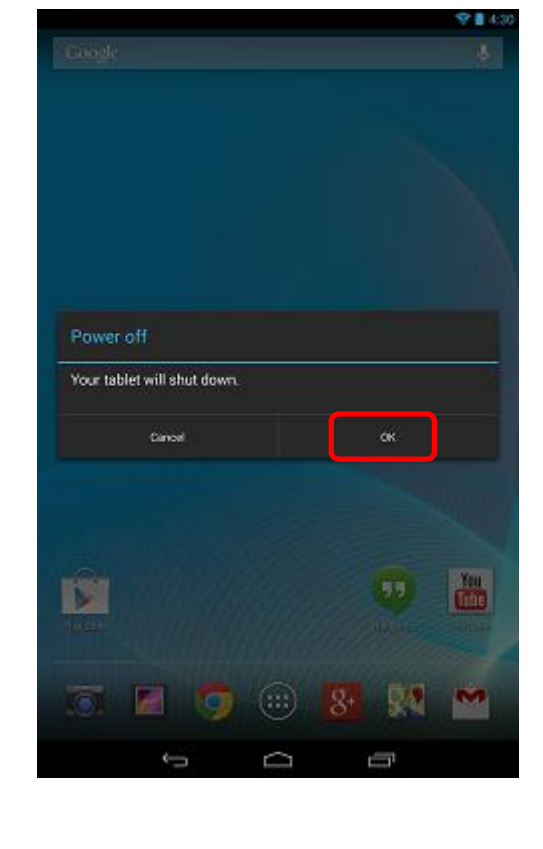

Launcher Mode Setup – Finish

## 13. Launcher Mode Setup Complete

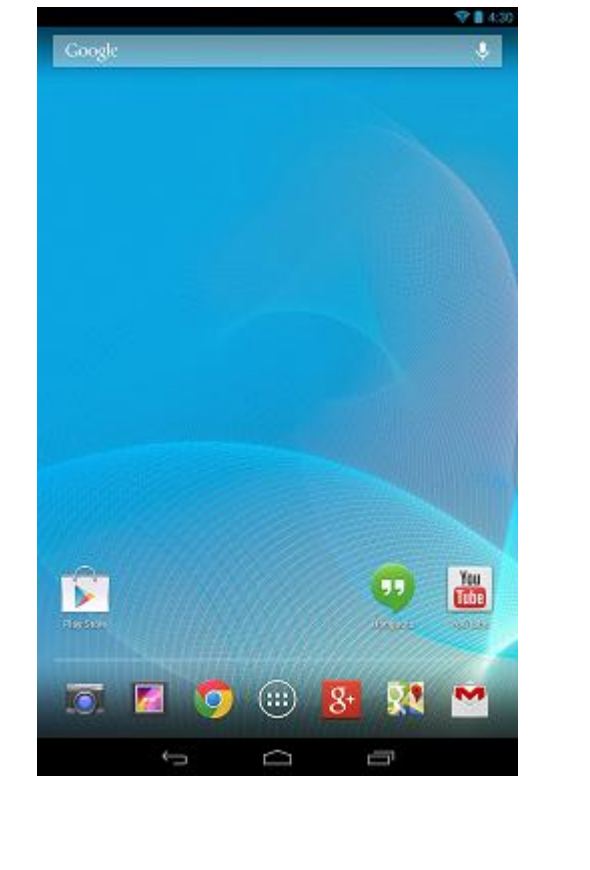